# PLUG N with NIK

A Photographer's Guide to Creating Dynamic Images with Nik Software

John Batdorff

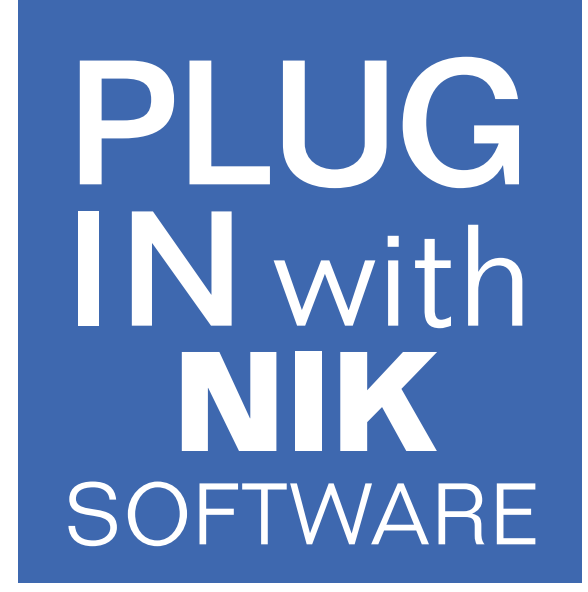

A Photographer's Guide to Creating Dynamic Images with Nik Software

# John Batdorff

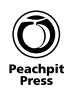

### Plug In with Nik: A Photographer's Guide to Creating Dynamic Images with Nik Software John Batdorff

#### Peachpit

www.peachpit.com

To report errors, please send a note to errata@peachpit.com Peachpit is a division of Pearson Education.

Copyright © 2013 by John Batdorff

Acquisitions Editor: Ted Waitt Project Editor: Susan Rimerman Production Editor: Lisa Brazieal Development/Copy Editor: Anne Marie Walker Proofreader: Emily K. Wolman Indexer: James Minkin Composition: WolfsonDesign Interior Design: Mimi Heft Cover Design: Aren Straiger Cover Photograph: John Batdorff

### **Notice of Rights**

All rights reserved. No part of this book may be reproduced or transmitted in any form by any means, electronic, mechanical, photocopying, recording, or otherwise, without the prior written permission of the publisher. For information on getting permission for reprints and excerpts, contact permissions@peachpit.com.

#### **Notice of Liability**

The information in this book is distributed on an "As Is" basis, without warranty. While every precaution has been taken in the preparation of the book, neither the author nor Peachpit shall have any liability to any person or entity with respect to any loss or damage caused or alleged to be caused directly or indirectly by the instructions contained in this book or by the computer software and hardware products described in it.

#### Trademarks

Nik, the Nik logo, Photography first, U Point, Dfine, and Viveza are registered trademarks of Nik Software, Inc. Color Efex Pro, HDR Efex Pro, Silver Efex Pro, and Sharpener Pro are trademarks of Nik Software, Inc. Many of the designations used by manufacturers and sellers to distinguish their products are claimed as trademarks. Where those designations appear in this book, and Peachpit was aware of a trademark claim, the designations appear as requested by the owner of the trademark. All other product names and services identified throughout this book are used in editorial fashion only and for the benefit of such companies with no intention of infringement of the trademark. No such use, or the use of any trade name, is intended to convey endorsement or other affiliation with this book.

ISBN-10: 0-321-83977-3 ISBN-13: 978-0-321-83977-0

987654321

Printed and bound in the United States of America

This page intentionally left blank

# **Acknowledgments**

To Staci and Anna, thank you for being so very supportive during this entire project. Sure, the two of you had fun with your dismissive jabs, such as "Don't you have a book to write?" This may have been hurtful to a more delicate ego. Well, girls, the book is done. Now you have 100 percent of my attention, which means I'm bugging ya 24-7-365 and it's payback time. Giddy up!

To Susan Rimerman and Ted Waitt, I don't think I could have asked for a more talented group of editors to work with, and I truly appreciate all your feedback during this entire process. I honestly love working with both of you—almost equally!

To Anne Marie Walker, thanks for editing my work and reminding me on a daily basis why I received a C- in Grammar. Thanks for catching all my mistakes. You're a rock star.

To Lisa Brazieal, thank you for taking care of me and making my images look great. I appreciate everything you and your team does.

To the Peachpit crew, thanks for believing in me. It's always a pleasure working with professionals.

Finally, a very special thanks to the readers of this book. I hope you enjoy it, and if you have any questions, feel free to drop me a note via my blog at www.johnbatdorff.com.

# Contents

| Introduction ix                                                                                           |
|----------------------------------------------------------------------------------------------------|
| CHAPTER 1 Dfine 2.0 1                                                                                     |
| What Is Digital Noise? 2   How Noise Is Created 2   Types of Noise 4                                      |
| Understanding Dfine                                                                                       |
| Getting Started with Dfine                                                                                |
| Reducing Noise     13       Control Point Noise Reduction     13       Color Range Noise Reduction     17 |
| Expanded Noise Reduction Options                                                                          |
| Photoshop's Selective Tools                                                                               |
| Looking Forward. 25                                                                                       |
| CHAPTER 2 Viveza 2 27                                                                                     |
| My Workflow                                                                                               |
| Using Global Adjustments                                                                                  |
| Using Control Points                                                                                      |
| Using Tone Curves and Levels                                                                              |
| Enhancing Your Landscape Images from Start to Finish                                                      |
| Enhancing a Portrait                                                                                      |
| Viveza Keyboard Shortcuts                                                                                 |

## **CHAPTER 3** Color Efex Pro 4

### **CHAPTER 4** Silver Efex Pro 2

81

49

| Why I Use Silver Efex Pro         | 12<br>12 |
|-----------------------------------|----------|
| Two Approaches to Using SEP       | 2        |
| Setting Up Your Editing Workspace | 6        |
| Understanding the SEP Interface   | 8        |
| Top Menu                          | 9        |
| The Browser Panel                 | 0        |
| Adjustments Panel                 | 4        |
| Finishing Adjustments             | 94       |
| Creating Your Own Presets         | 6        |
| Using Selective Colorization      | 8        |

| Processing an Image: From Start to Finish | 112  |
|-------------------------------------------|------|
| Creating a Landscape                      | .112 |
| Creating a Portrait                       | .115 |
| Toning an Image                           | .120 |
| Top Ten Tips for SEP2                     | 123  |

### **CHAPTER 5 HDR Efex Pro 2**

| 1 | 97 |  |
|---|----|--|
|   | 21 |  |

| What Is HDR? 128                         | 3 |
|------------------------------------------|---|
| Two Approaches for Creating an HDR Image | 3 |
| Best Practices for Creating an HDR Image | נ |
| Managing Your Images                     | 3 |
| Color Settings                           | 5 |
| Exporting Your Images                    | 3 |
| Merge Dialog Interface                   | 7 |
| The HEP2 Interface                       | נ |
| Left Panel Adjustments                   | 1 |
| Top Menu                                 | 5 |
| Right Panel Adjustments146               | 3 |
| HDR: The Golden Hour Enhancer            | 5 |
| Top Ten Tips for Shooting HDR            | 1 |

## **CHAPTER 6** Sharpener Pro 3

### 163

| Sharpener Pro's Two Filters              | 4 |
|------------------------------------------|---|
| Why Sharpen an Image?16                  | 4 |
| How Your Camera Affects Sharpness16      | 6 |
| JPEG vs. Raw                             | 6 |
| Why Sharpen for Output?                  | 7 |
| Sharpening Pro 3 Workflow                | 8 |
| Preparing Your Image for Presharpening16 | 9 |
| RAW Presharpener Global Tools            | 2 |
| Selective Sharpening Tools               | 3 |

| Output Sharpener Filter                         |     |
|-------------------------------------------------|-----|
| Preparing Your Image                            |     |
| Display Sharpening                              |     |
| Inkjet                                          |     |
| Continuous Tone                                 |     |
| Halftone                                        |     |
| Hybrid Device                                   |     |
| Creative Global Sharpening                      |     |
| Selective Sharpening                            |     |
| CHAPTER 7 Advanced Techniques in Photoshop      | 189 |
| Using Selective Tools                           |     |
| Paint Button                                    |     |
| Erase Button                                    |     |
| Fill Button                                     |     |
| Clear Button                                    |     |
| Apply Button                                    |     |
| Discard Button                                  |     |
| Using Nik in Photoshop                          |     |
| Creating a Dynamic Landscape                    |     |
| What Is a Smart Object?                         | 197 |
| Using Smart Objects with Nik                    | 199 |
| Using Smart Eilters                             | 200 |
| Apply Filters Independently Using Smart Objects | 205 |
| Creative Editing with Smart Objects             | 206 |
|                                                 |     |
| Index                                           | 213 |

# Introduction

Although digital processing can be enjoyable, I'm a photographer at heart, and my number one goal is to take more images and spend less time processing. I've always been drawn to solutions that help me achieve my vision without bogging me down in a technical labyrinth. Many years ago I bought Nik Software's Color Efex as my first plugin, and I've never looked back.

I love when photography and technology come together to create a product that's easy to use yet remarkably powerful. By utilizing proprietary algorithms and patented U-Point technology, Nik Software has done just that by providing photographers with a software suite that is second to none. Not only is the suite wrapped with a beautiful interface that's easy to operate, but it's also packed with powerful features that help you bring your vision to life.

## **U-Point Technology**

At the heart of Nik Software is its propriety U-Point technology, which analyzes an image based on its attributes, such as hue, saturation, brightness, red, blue, green, and texture. Using this technology in conjunction with unique algorithms, Nik provides photographers with amazing creative control over their images. You'll use U-Point technology in depth in this book.

## **Advanced Photoshop Techniques**

Each chapter explains the individual plugins, but I also delve into more advanced techniques, such as Adobe Photoshop layers and Smart Objects later in the book. These techniques take your editing to the next level to help you gain even more creative control over your images.

## How to Approach This Book

This book has been written as a reference tool for new and established Nik Software users. Although you can jump from chapter to chapter, I've broken down the chapters based on a recommended workflow, starting with Dfine and finishing with Sharpening. Each chapter is a self-contained unit because not all users will own every plugin in the suite. With that said, some user interface controls are common between plugins and therefore are discussed in each chapter. After exploring the interface in detail, I move on to using the techniques in real-world editing. I provide step-by-step guidance on how to use the most efficient editing techniques, as well as some more creative uses for the tools and presets.

As you read along, I share several Hot Tips with you so that you get to know my favorite tips and techniques. You'll also find my Top Ten lists at the end of a few chapters. These are quick reference guides that share what I think are the most important pieces to remember about each suite.

### Resources

Make sure to register your book at www.peachpit.com/nikplugin to access special bonus content. Look for the "Register your product" link. Make sure you login to your Peachpit account (or create one and login). After you complete the registration process look for your bonus content in the "My Registered Products" tab. You'll have access to additional learning aids as well as a few of my presets. I've also provided several images so that you can follow along with my workflow step by step as we process these images together. The images are strictly for educational purposes, but the presets are yours to use. I also share some videos with you for more in-depth and complicated processing techniques. By signing up for Peachpit TV (www.peachpit.com/ podcasts), you can watch several videos of me using Nik to process some of my favorite images. And for even more free preset downloads, visit my blog at www.johnbatdorff.com/nikpresets.

### The Future of Nik Software

At the time of this writing, Google purchased Nik Software and took ownership of its entire suite of plugins. The future of Nik is somewhat speculative, but Google has made public reassurances that it will continue to support and provide professional plugins for the photography community. I'm sure you will see Nik's technology deployed in some fashion in the years to come, but what form it will take is anyone's guess.

# **Experiment and Have Fun**

Don't be afraid to make a few mistakes and venture off the path. It's via these experiments that you find our own vision. While you review this book, remember that my vision might not be shared by you, but my hope is that the images and process will spark your creative fire. Keep in mind that if you're not enjoying the process, you won't be happy with the outcome, so relax and have some fun.

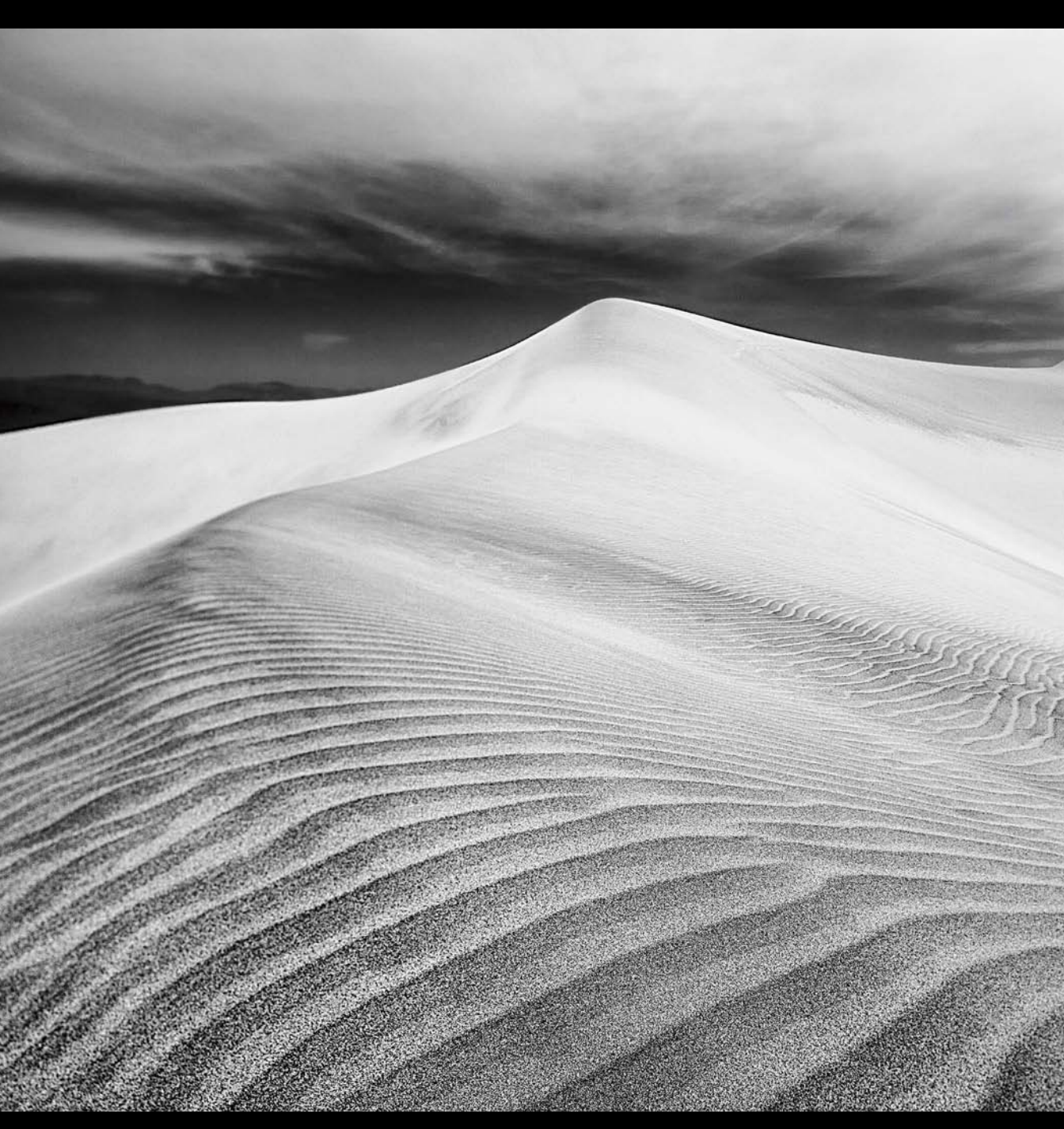

Mesquite Flat Sand Dunes, Death Valley, 2011 Canon 5D Mark II 17mm 1/400 @ f/13 ISO 100

# Chapter

# SILVER EFEX PRO 2

Very few plugins have met with as much success as Silver Efex Pro 2 (SEP) and for good reason: It's simply the best and most essential black-and-white plugin on the market. Photographing a good image is difficult enough, so when it comes to processing, plugins that help you bring your vision to life effortlessly are indispensable. SEP does a great job of blending superior technology with ease of use. Frankly, I wouldn't have been able to make many of my favorite black-and-white images without this software!

In this chapter I'll explain my approach to using SEP while orienting you to SEP's interface and rich set of creative tools. Of course, you'll do this by creating images and exploring all the creative possibilities SEP has to offer.

# Why I Use Silver Efex Pro

Black-and-white photography is experiencing a major resurgence despite film's ill-fated future. Although this may bristle the hairs on the backs of a few of you holding on tightly to your last roll of Tri-X, the reality is that the digital era is here to stay. You can think of SEP as a digital darkroom; its sole purpose is to help you create dynamic black-and-white images.

Why use SEP and not some other plugins or a software suite? Simply put, SEP does a better job because of its unique algorithm, which is designed to render a superior tonal range with exceptional contrast and texture control features. Its U-point technology allows you to make both global and very selective adjustments, depending on your visual direction, and its easy-to-navigate interface makes doing all of this fun! As photographers, you should own software that makes your life easier and that helps your visions come to life. SEP does just that.

## **Managing Your Files**

Using SEP can be as straightforward as importing an image, applying a preset, and calling it good. Or, the process can be as complicated as creating several layers in Adobe Photoshop and mixing and matching different plugins to create your desired look. Regardless of the approach, all of my images start out in Adobe Lightroom before they are exported either into Photoshop or directly into SEP.

Proper image management is crucial to creating a seamless workflow, so I recommend using a program like Adobe Lightroom or Apple Aperture to manage your image library.

## Two Approaches to Using SEP

When I first started using SEP, I exported the images directly into SEP, made the desired adjustments, and then saved the images back into my Lightroom library. This is still a great approach for black-and-white conversions, and if you're new to the plugin, I recommend this is where you start (FIGURE 4.1).

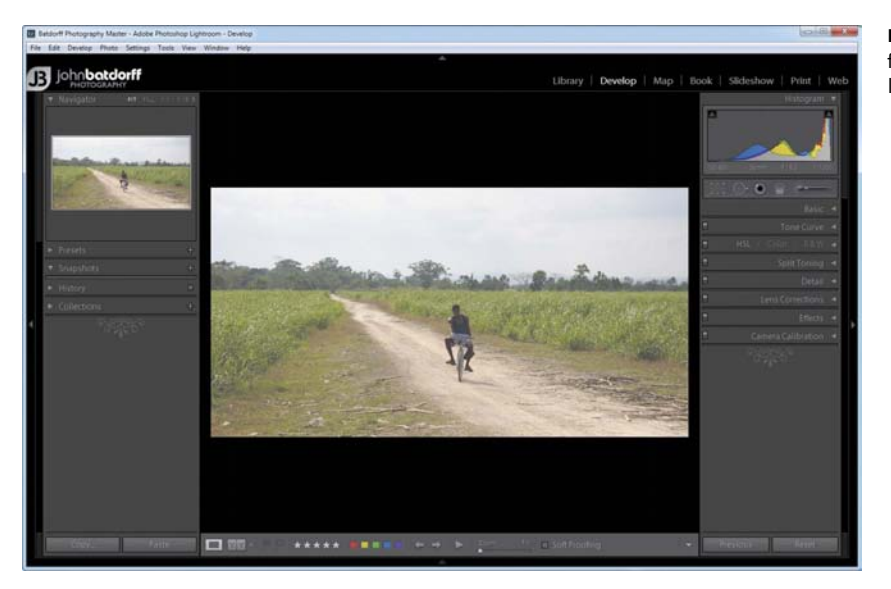

**FIGURE 4.1** Exporting from a host program like Lightroom.

However, for those of you who use SEP in conjunction with Photoshop, you will benefit from the additional flexibility of being able to brush on certain effects (I'll show you how in Chapter 7), adjust blending and opacity, add layers—the list goes on. All of this flexibility comes at the cost of additional software and larger files but is well worth it when you're trying to create your unique vision.

# **Analyzing Your Image**

Every time I import a new image into SEP I get a little giddy, simply because it feels like I'm an artist staring at a canvas. But instead of a blank canvas, it has a grayscale sketch of my image. The trick is to learn to use the tools in SEP to bring that sketch to life by dodging, burning, using the color filters, or choosing one of the many presets. Of course, understanding how to apply or when to apply these tools is part of the learning curve. By the end of this chapter, you'll be analyzing and creating wonderful black-and-white images.

When you import an image into SEP, first you want to examine it carefully without any distractions, so it's best to always start off in Single Image Preview. Once you have your image in front of you sans any distractions, you can take a three-part approach to evaluating it (**FIGURE 4.2**).

FIGURE 4.2 Use Single Image Preview to analyze your image.

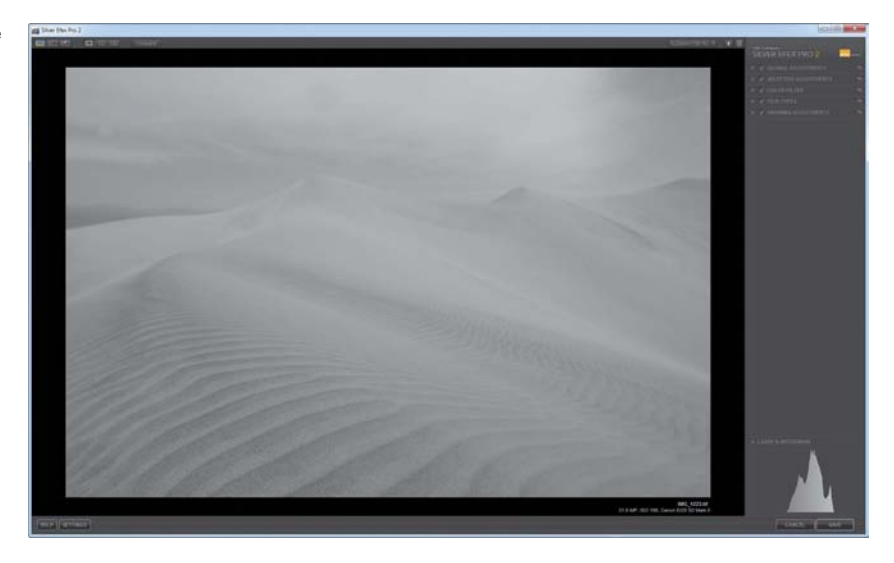

- Identify the compositional components that make the image unique. It will 1. be your job to highlight those components based on their characteristics and determine whether they require you to dodge, burn, amplify the texture, and so on.
- 2. Evaluate the tonal quality of the image. Begin by looking at the image and comparing it to the histogram. Is the image relatively flat with mostly midtones (FIGURE 4.3), or does it have a lot of contrast? Is it dark (low key) with the histogram pushed to the left (FIGURE 4.4), or is it light (high key) with the histogram pushed to the right (FIGURE 4.5)?

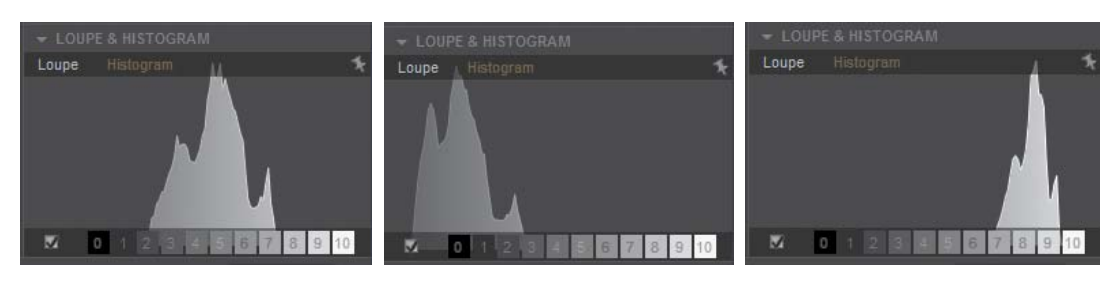

FIGURE 4.3 This histogram shows a lot of midtones with some contrast.

is pushed to the left in zones 0-3.

FIGURE 4.4 Notice how the histogram FIGURE 4.5 Notice how the histogram is pushed to the right in zones 7-9.

### THE ZONE SYSTEM

You may have heard of The Zone System created by Ansel Adams and Fred Archer. The Zone System is an exposure technique that segments an image into 11 equal tonal graduations. Zero represents pure black (shadows), 5 represents middle gray (midtones), and 10 represents the pure white (highlights).

**3.** Envision how the image will look when you're done. Or, determine if you are at a loss for where to take it and need one of the many presets (**FIGURE 4.6**) to help guide your direction.

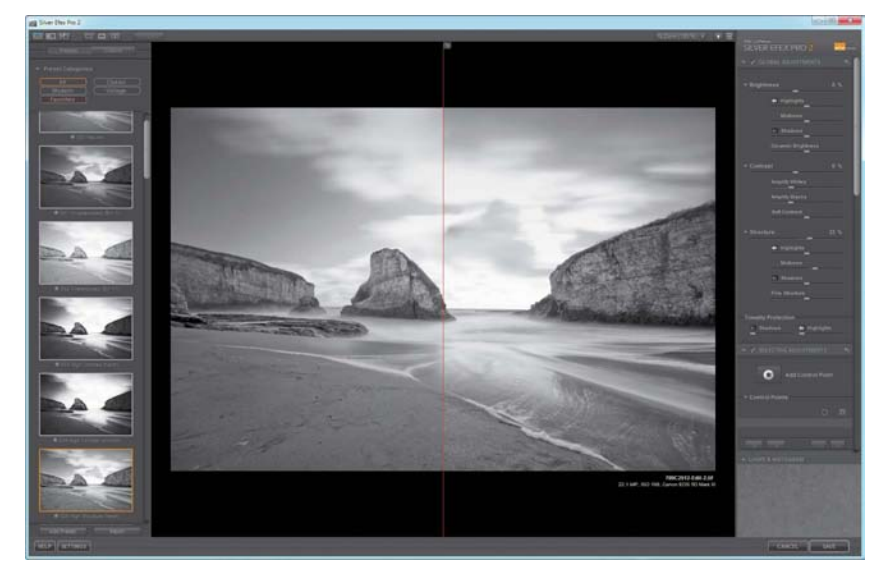

**FIGURE 4.6** If you need help finding a creative path, start with a preset.

You're probably thinking that I spend a lot of time talking to myself; well, I won't deny it! But following the simple steps that I just outlined will help steer your process so you won't click presets aimlessly and move your sliders around until the image "just looks right." Although there's nothing necessarily wrong with that approach, it's not the most efficient or consistent way to produce a great image.

# Setting Up Your Editing Workspace

Immediately after you've finished analyzing your image (FIGURE 4.7), one of the decisions you should make is whether or not you'll need to review the original color image during processing. By default, SEP displays only the grayscale conversion of the original image (FIGURE 4.8), so if you need to review the original color image, you need to change a few settings before beginning.

You might be wondering why you would need to review the color image. Well, you might use Selective Color to bring some color back into the image; in that case you'll definitely benefit from reviewing the original color image. In the image of a woman carrying groceries during a snowstorm in **FIGURE 4.9**, you'll notice a lot of yellow in the original. So I was able to brighten the image simply by using the yellow color slider, which has a very unique and different effect than if I had just used the Brightness slider.

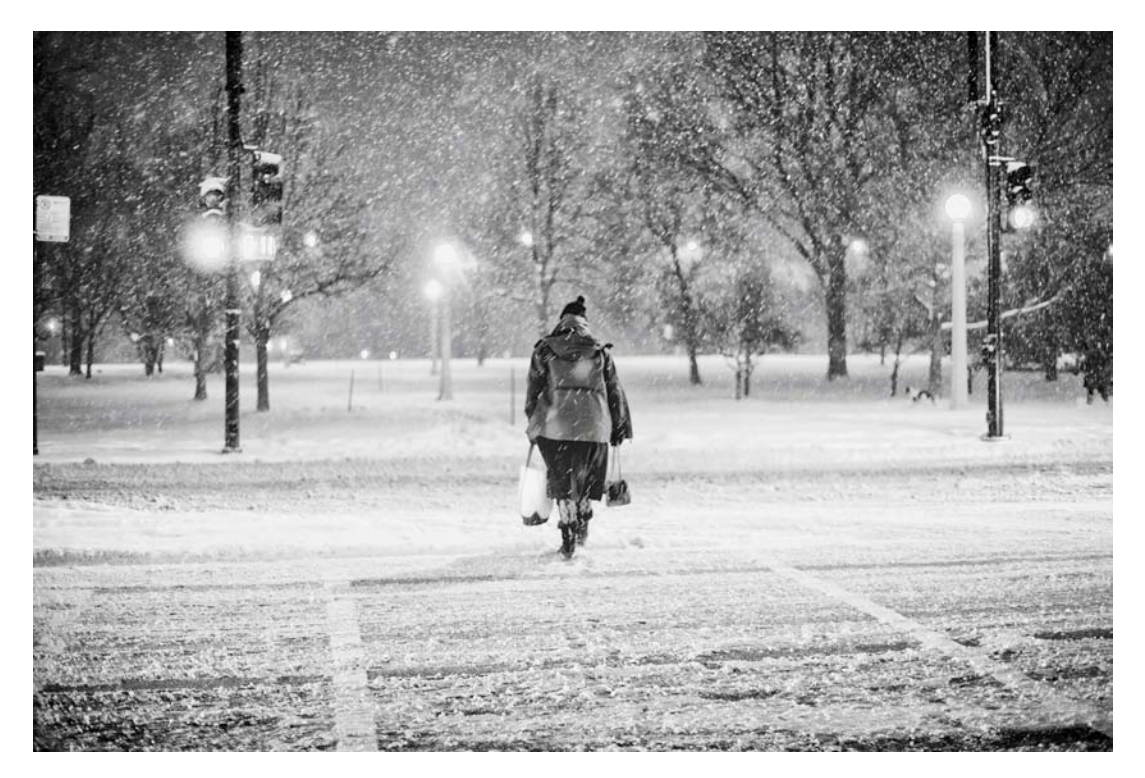

FIGURE 4.7 Chicago, 2011; the last snow storm of the year. I used the color cast to my advantage when converting to black and white.

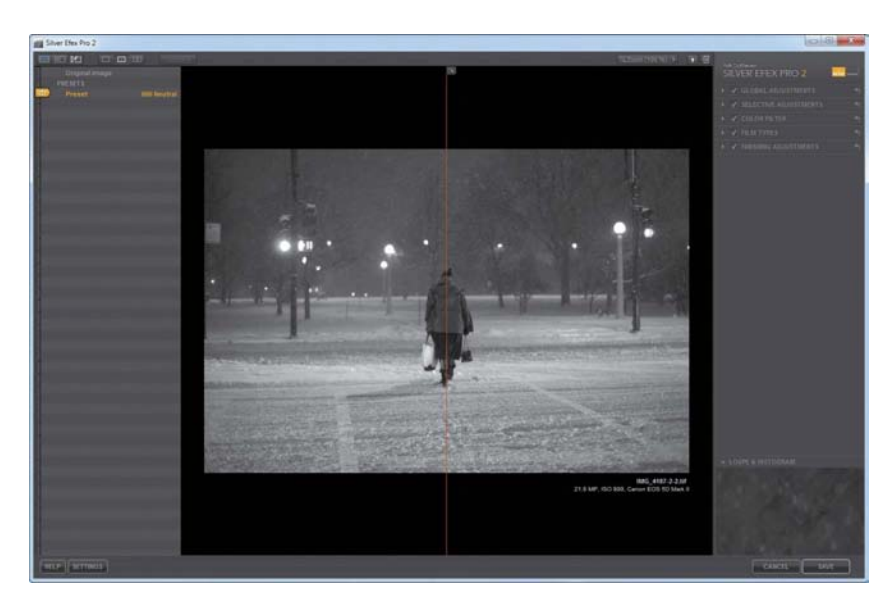

FIGURE 4.8 The default comparison view is set to the (000 Neutral) preset.

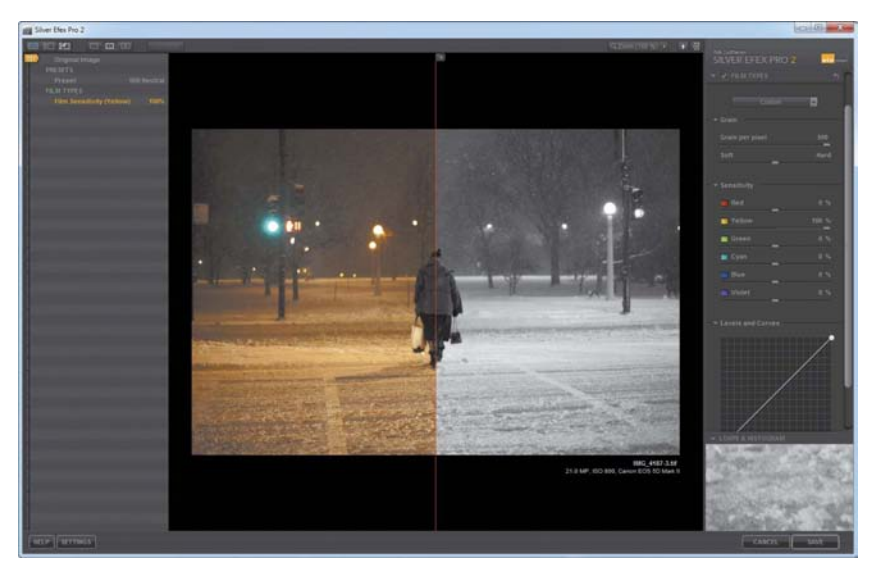

**FIGURE 4.9** I prefer to set my comparison view to the original color.

### **COLOR TEMPERATURE IN NIGHT PHOTOGRAPHY**

When it comes to processing my night photography, I rarely set my color temperature prior to exporting into SEP. I'd rather deal with the color cast and use it to my advantage when creating a unique-looking image versus neutralizing it prior to its black-and-white conversion. Many times the color sliders (yellow in particular) can add an extra level of creative control by allowing me to adjust the contrast in the image after the conversion.

# Understanding the SEP Interface

Before exploring the SEP interface in detail, you need to spend a few minutes getting to know your way around it and learning a few of the tools you'll be using. Nik Software has done a great job of standardizing many of its plugin's interfaces, so if you know your way around one, you'll have a general feel for the rest of the plugins (**FIGURE 4.10**).

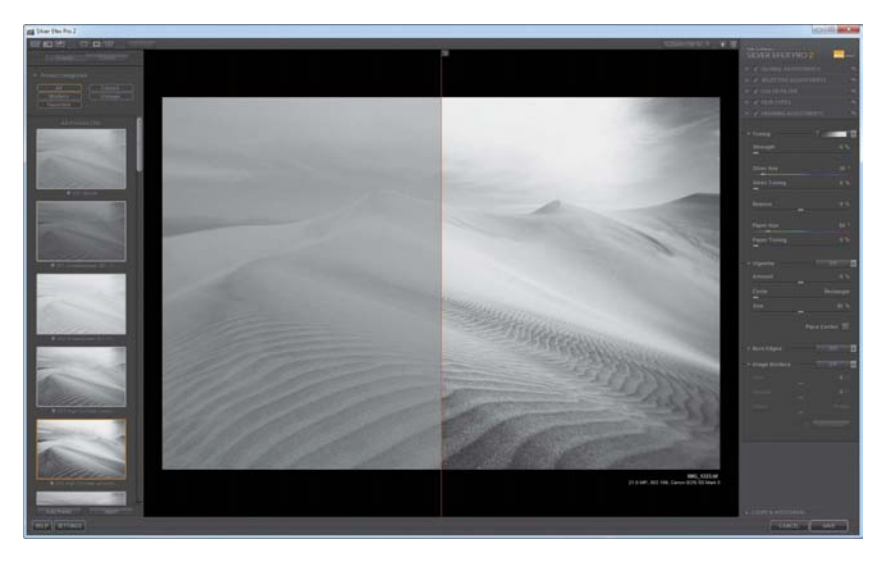

**FIGURE 4.10** This main display is where you'll be doing your editing.

#### Chapter 4 SILVER EFEX PRO 2

# **Top Menu**

In the top menu you'll see a number of features, such as the browser control, image preview modes, the Zoom tool, and more. Most are depicted by icons. Let's review these top-menu features, starting from left to right.

## Browser control

The first three options in the menu control the left panel view primarily, but they also allow you to access important features, such as History. You can collapse the left panel by clicking the Hide Preset Browser icon (FIGURE 4.11). To navigate back to the Presets view, click the Show Preset Browser icon. To view image adjustment history, click the Show History Browser icon.

### Image Preview modes

One of the first tasks you should do in SEP is set up how you'll be viewing the images. You have the options of viewing your image in Single Image view, Split Preview, or Side-by-side Preview mode (FIGURE 4.12). You can alter your view simply by clicking any one of the three boxes. I begin most of my image edits in the default Split Preview mode, which allows me to make sure that I like the changes I'm making by seeing the before and after in split-screen mode. When I've decided on my processing direction, I'll then select Single Image view to view the image larger and focus on details.

### Compare button

The Compare button allows you to toggle between the newly edited blackand-white image, the original converted image, or any of the states selected by the History State selector. Keep in mind that the Compare button works only in Single Image view. Simply click the button to compare the images (FIGURE 4.13).

## Zoom tool

The Zoom tool is excellent for reviewing images and identifying potential problems, such as dust, noise, or halos. To activate it, click the magnifying glass or press the spacebar; the Navigator window will pop up, enabling you to pan around the image (FIGURE 4.14). To toggle back to your original view or change your viewing percentage, click the magnifying glass a second time or press the spacebar. The default is 100%, but you can change the percentage to suit your needs.

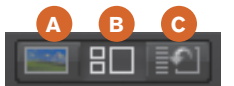

FIGURE 4.11 Change your browser by selecting one of the three options: Hide Preset Browser (a), Show Preset Browser (b), Show History Browser (c).

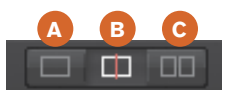

FIGURE 4.12 Click Single Image view (a) or one of the two image-compare views: Split Preview (b) or Sideby-side Preview (c).

### Compare

FIGURE 4.13 Click the Compare button to toggle between the before-and-after views. **FIGURE 4.14** Use the Zoom tool to magnify your image for inspection.

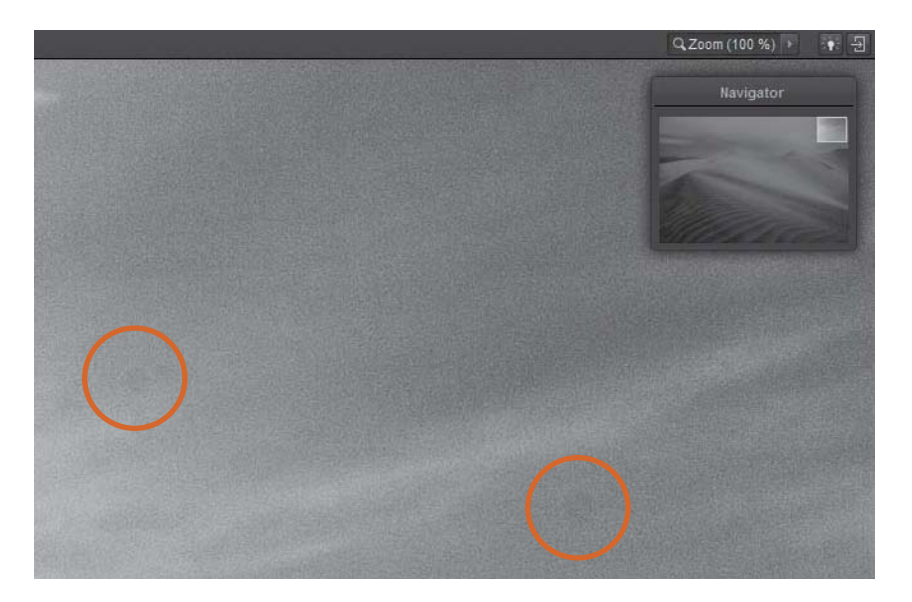

### Background color

You can change the background color by clicking the Lightbulb icon (FIGURE 4.15) located directly to the right of the Zoom tool. The background options are black, gray, and white. I prefer to work with the black background because it helps me visualize the contrast within an image. You'll want to set this option based on your preference.

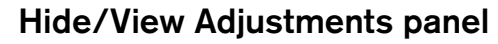

The last tool in the top menu is the Hide or View Adjustments panel. You can choose to hide the right panel by clicking the right arrow icon (FIGURE 4.15), or you can press the Tab key to close both the left and right panels at the same time. This is very helpful when analyzing your image and reviewing your final edits, or whenever you just want a less-cluttered view. Click the right arrow icon or press the Tab key again to return the panels to the original view.

## **The Browser Panel**

The Browser panel on the left is where you'll find two very important tools: Presets and the History browser. Let's review each of these features further.

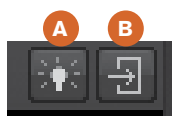

FIGURE 4.15 Click the Lightbulb icon (a) to change the background color. Click the right arrow (b) to close the Adjustments panel.

### **History browser**

The History browser is a valuable tool to use to review all the changes you've made to an image in chronological order. Clicking any adjustment will take you back to that state of your image. This is especially helpful if you get carried away and realize you don't like the path you're on. Just click a previous point where you were happy with your changes and continue editing from that point.

### HOT TIP

Remember that if you make any adjustments after clicking a previous place in your editing history, you will permanently lose everything you did after that point. However, if you don't make any adjustments, you can click your most recent state and continue editing your image without losing previous edits.

# Comparing your edits using the History State selector

Another very helpful way to determine if you like the edits you've made is to use the History State selector (FIGURE 4.16) to compare your previous edits to your very last edit. To do this, slide your History State selector to a previous edit that you want to compare to the current image. You can even slide the History State selector as far back as the original color image (as discussed earlier in the chapter) or to its original, converted black-and-white state (000 Neutral) and compare it to your last edited state.

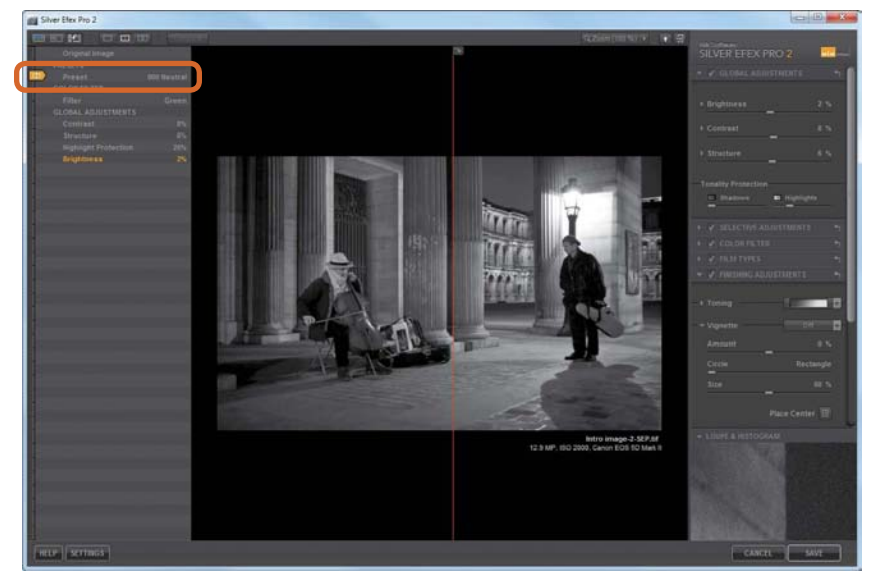

FIGURE 4.16 Use the History State selector to view and compare previous stages in the edit. I like to use Split Preview when comparing edits using the History State selector. In Split Preview mode, the History State preference is displayed on the left side of the split screen, and the last known image edit (denoted by the orange highlighted text) is displayed on the right.

### Presets

The Preset Categories panel on the left side of the screen organizes all of your standard presets as well as any newly imported or customized presets. SEP ships with nearly 40 presets, which are broken down into three categories: Modern, Classic, and Vintage. You can view all of the presets by clicking All (FIGURE 4.17) or just view Favorites. To add a preset to Favorites, simply click the star at the bottom of any preset and it will be added to your Favorites list.

Any presets that you created or imported will be accessible by clicking Custom at the top of the Presets panel (FIGURE 4.18).

It's important to note that your original imported image is always converted using the top preset labeled 000 Neutral. Think of this as the "reset preset." At any point along the way, if you want to go back to your original image, click the Neutral preset and you'll be taken back to your starting point.

Whenever you select a preset, it makes adjustments, which you can view in the right panel (Adjustments panel). In the image of the leaf in **FIGURE 4.19**, I selected the High Structure (smooth) preset. Notice the adjustments it made to the Structure slider. It increased the Structure and Midtones while decreasing Fine Structure.

Each preset has a unique look and will affect the right panel differently. I'll discuss the right panel controls in a bit, but it's a good habit to select a preset and review its effects in the Adjustments panel. If you like the look of a given preset, you should note the changes that it makes to the Global Adjustments, Color Filters, Film Types, and so on. This information will be very helpful when you decide to go it alone without presets but still want to create a certain effect.

It is very easy to add more presets. You can create your own and save them as custom presets or import new presets from a number of sources. Start by downloading over 40 of Nik's additional presets at www.niksoftware.com/ presets or at my blog at www.johnbatdorff.com/pluginwithnik.

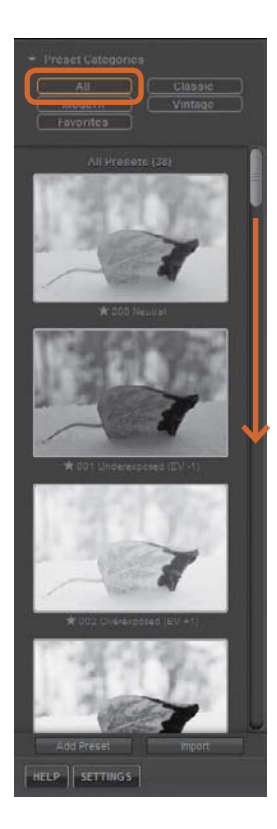

### FIGURE 4.17

Choose to view a preset by category or peruse them all.

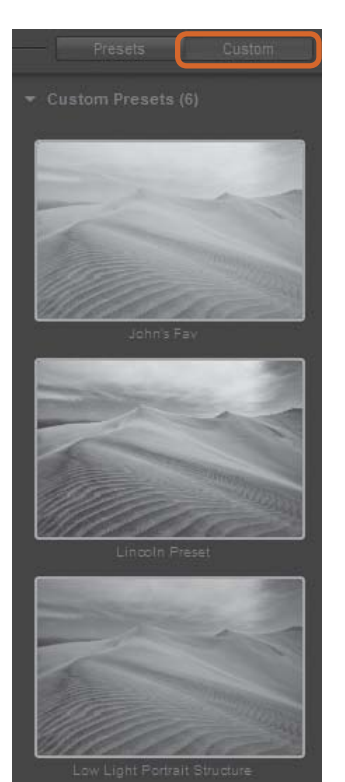

### FIGURE 4.18 Click Custom to view presets you created or imported.

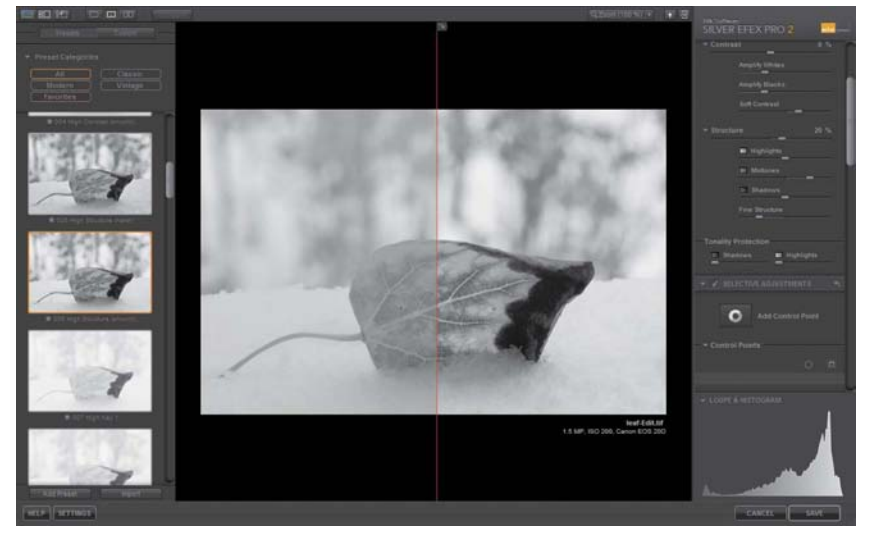

### FIGURE 4.19 The Structure slider is one of my favorite sliders. I use it on almost all of my images.

# **Adjustments Panel**

You can think of the right panel as the darkroom's digital toolset. There is nothing wrong with clicking a preset and calling it good if you're satisfied, but sometimes a preset just doesn't get your image where you want it. In the Adjustments panel you can be creative and truly take control of your image. The Adjustments panel has been laid out with a typical workflow in mind, meaning that you make adjustments starting at the top (Global Adjustments) and work your way down (Finishing Adjustments). However, this shouldn't stop you from jumping around the panel and making edits as your creative mind sees fit. Let's review the tools in the Adjustments panel and then move to its practical use in processing an image.

### **Global Adjustments**

The Global Adjustments tools—Brightness, Contrast, and Structure—make corrections to an entire image. You can adjust each slider independently, and for greater control within that slider, simply expand it by clicking the disclosure triangle (FIGURE 4.20). The Structure slider does a great job of adding texture to an image. This feature is unparalleled by any other black-and-white software. SEP's unique algorithm maps your image into zones, so when you make an adjustment, it changes the pixels based on their individual placement, brightness, and an array of other factors. Remember that you can reset any adjustment you make by clicking the reset arrow on the right.

| 👻 🗸 GLOBAL ADJUSTMENTS |       |
|------------------------|-------|
| - Brightness           | 0 %   |
| 🖿 Highlights           |       |
| 🖿 Midtones             |       |
| Shadows                |       |
| Dynamic Brightness     |       |
| ▶ Contrast             |       |
| ▶ Structure            |       |
| - Tonality Protection  |       |
| Shadows Highl          | ights |

FIGURE 4.20 Make adjustments to an entire image by using the Brightness, Contrast, and Structure sliders. Tonality Protection allows photographers to avoid loss of detail in an image's shadows or highlights (FIGURE 4.21). This feature is very similar to using Lightroom's Highlights or Shadow adjustment tool.

| Tonality Protection |            |
|---------------------|------------|
| Shadows             | Highlights |
|                     | -          |

**FIGURE 4.21** Make sure you're not losing any details in your highlights or shadows by using the Tonality Protection feature.

## **Selective Adjustments**

Moving down the panel, the Selective Adjustment section is next. This is probably my favorite tool in the entire Nik Software suite and especially in SEP. You can create a selective adjustment by clicking Add Control Point and positioning the control point on a desired location on your image (FIGURE 4.22). Using Nik Software's U-Point technology, you're able to control the tonality, structure, and selective color of any particular region of your image. The ease and precision with which you're able to navigate these adjustments allows you to focus more on the image and worry less about the technical how-to.

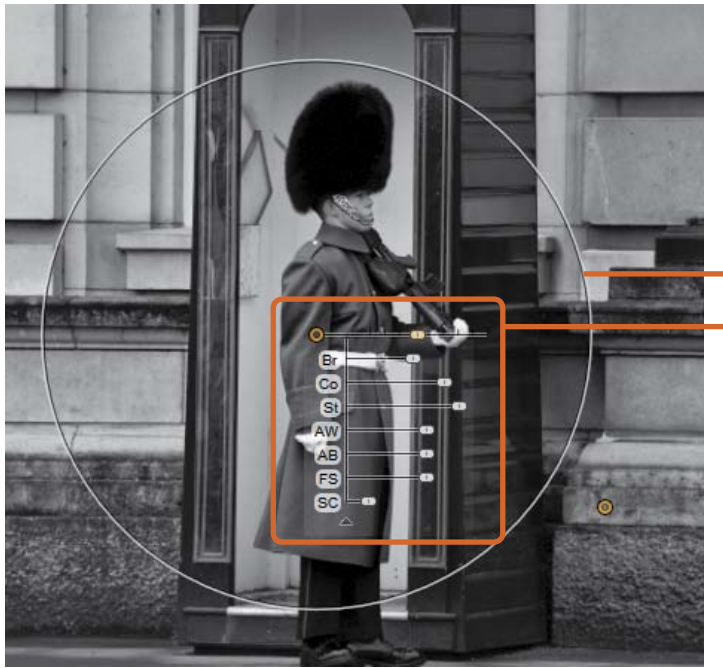

FIGURE 4.22 Use any one or all of the eight fine-tuning sliders to make zoned adjustments to an image. Using the Control Points in the Selective Adjustment section (right panel) gives you ultimate processing control.

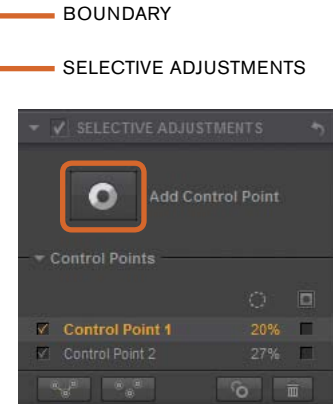

If you want to visualize the specific region of your image that is being affected by a particular control point, select that control point's Show Selection check box (FIGURE 4.23). When you're using the Selective Color option, always turn on this feature to see if you have any spillover in unintended areas of the image (more on that later in this chapter).

It's helpful to group control points that are performing similar functions (such as Selective Color). To group the points, highlight the points in the panel by holding down the Shift key and selecting the points you want to group. Then click the Group Selected Control Point button (**FIGURE 4.24**), which we'll abbreviate as Group, immediately below to group them. Now you can make your adjustments to the grouped control points using one master slider. To ungroup the control points, select the master point and click the Ungroup button. To duplicate a control point, highlight the control point you want to duplicate and press Ctrl+D (Command+D). You can delete a control point by selecting it and clicking the trash can, or by selecting the point and pressing the Delete key.

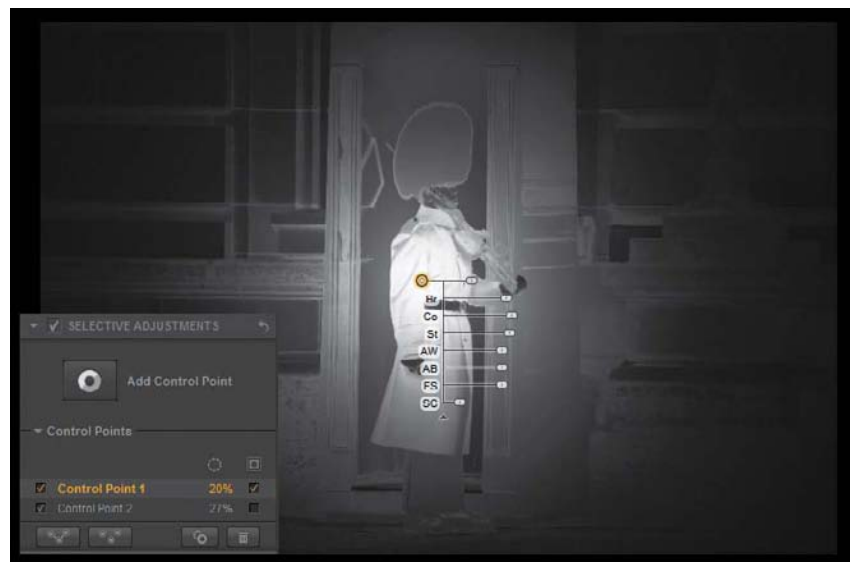

FIGURE 4.23 Select the Show Selection check box to see what area of the image you are isolating when making adjustments.

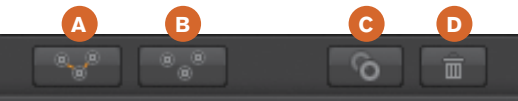

**FIGURE 4.24** Grouping your control points can remove a lot of clutter. Use the Group button (a), the Ungroup button (b), the control point (c), and the trash can (d).

### Using color filters

Black-and-white photographers have been using color filters to control contrast since long before the digital revolution. But with today's digital cameras, it is no longer necessary to use a color filter at time of capture. SEP users have the ability to simulate color filters by taking advantage of available presets (FIGURE 4.25). Instead of carrying color filters, you can now use any of the six easy-to-use filter presets: Neutral (no color effect), Red, Orange, Yellow, Green, or Blue. Alternatively you can use one of the six Color Sensitivity sliders.

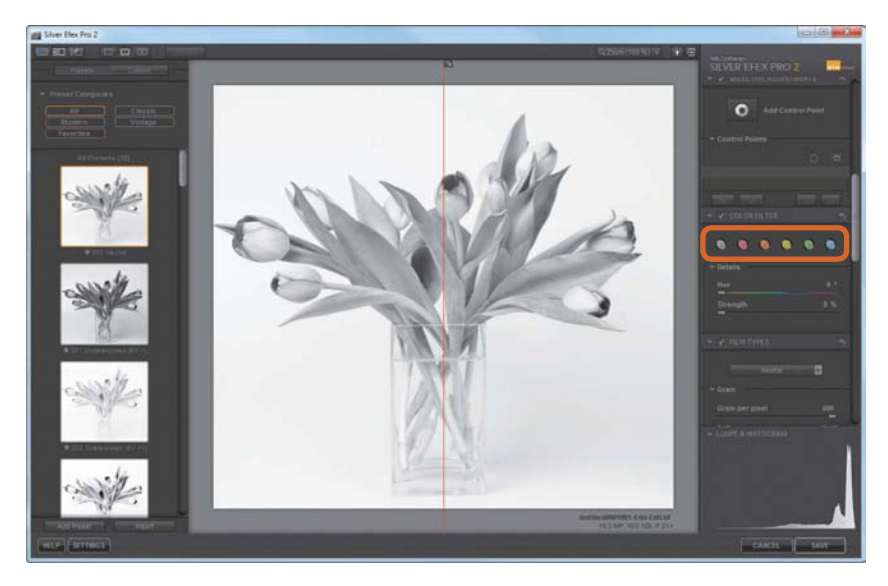

FIGURE 4.25 Silver Efex Pro 2 provides you with the best color filter control over your images. You can increase or decrease the effect of the filter with a simple slider.

The traditional black-and-white filter kit consists of red, yellow, green, and orange filters. These work by absorbing light and lightening colors similar to their own while darkening other colors. Lighter color filters will have minor effects on an image; darker colored filters will have more intense effects. It's useful to understand how each filter works, whether you're using them on-camera or applying the effects in postprocessing. A red filter, for instance, lightens skin tone and darkens green foliage.

In **FIGURES 4.26** through **4.29** you can see how the color image is processed in SEP once the filter has been applied. The left side of the image shows what the unaltered grayscale image looks like; the right side of the image shows what it looks like once the color filter is applied. I like to start by studying the color image. Pay attention to the areas that the filter should affect as well as the overall brightness of the image. All these filters have sliders that control the overall strength of the effect (**FIGURE 4.30**). That's the beauty of using a digital filter. FIGURE 4.26 This yellow filter absorbs blue, and will darken skies and green grass while lightening anything that is yellow.

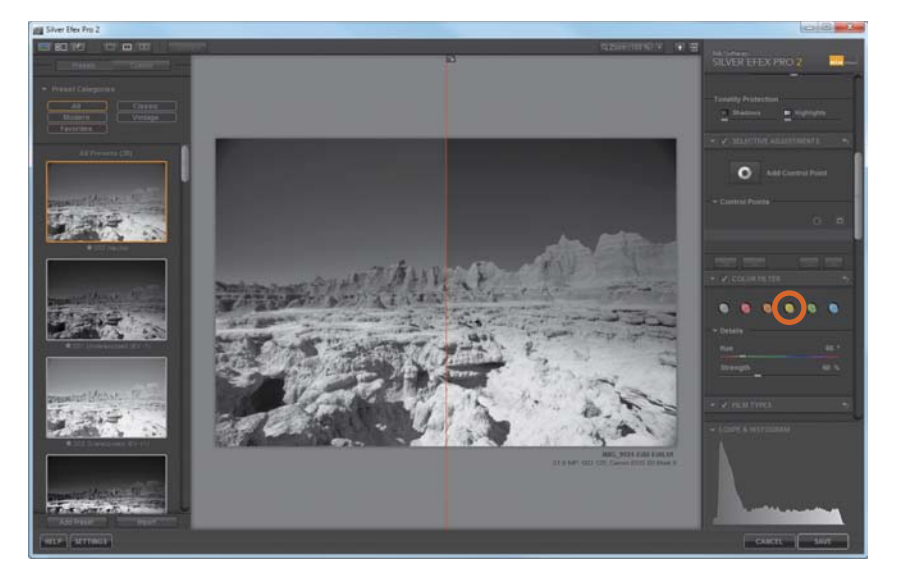

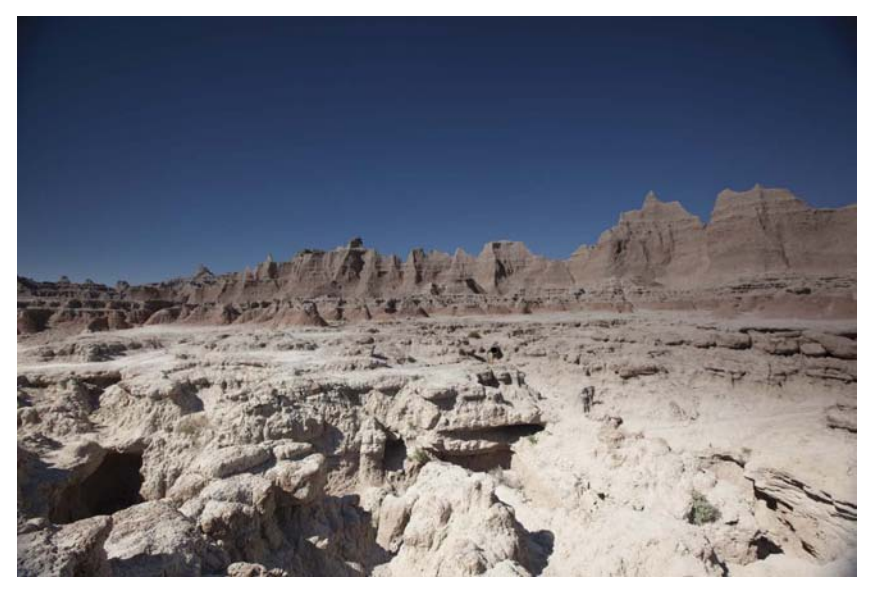

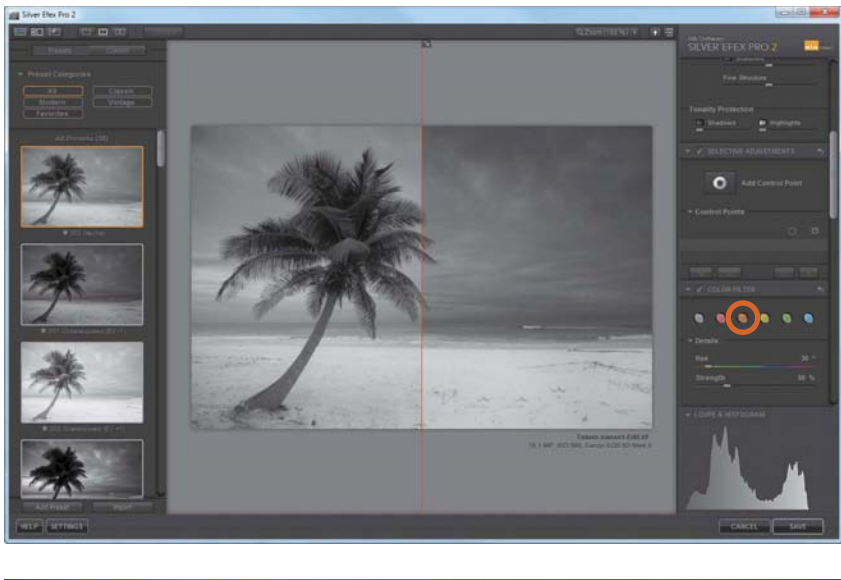

FIGURE 4.27 This orange filter absorbs blue and blue/green, and creates contrast in many landscape images.

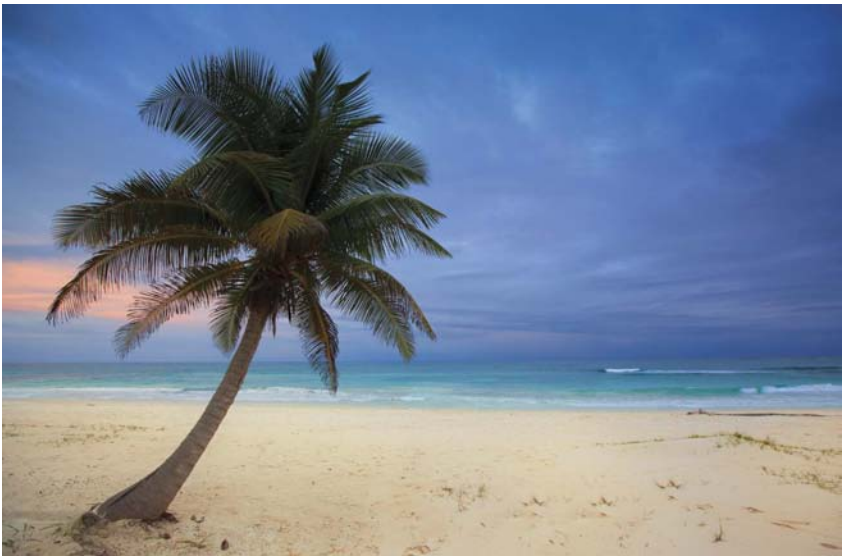

**FIGURE 4.28** The red filter works by absorbing blue/green and will lighten skin tones.

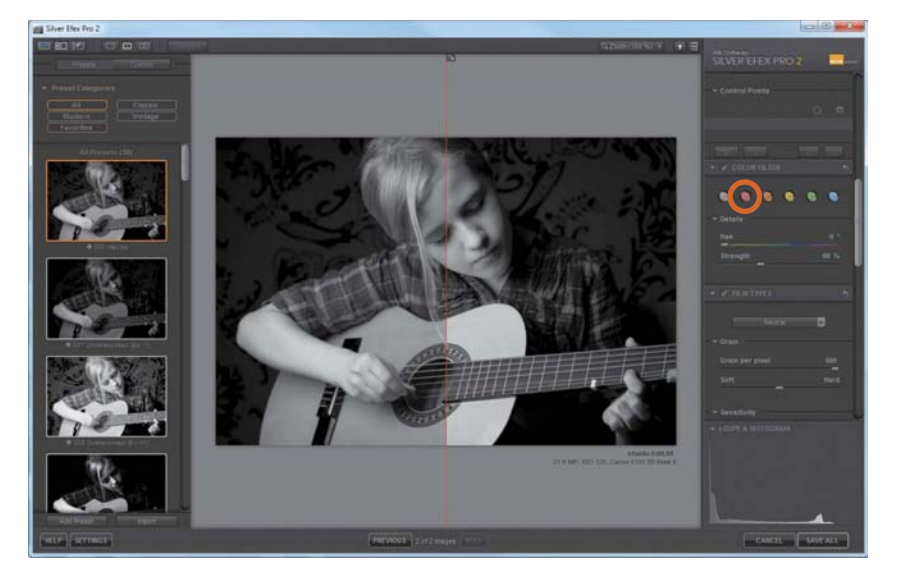

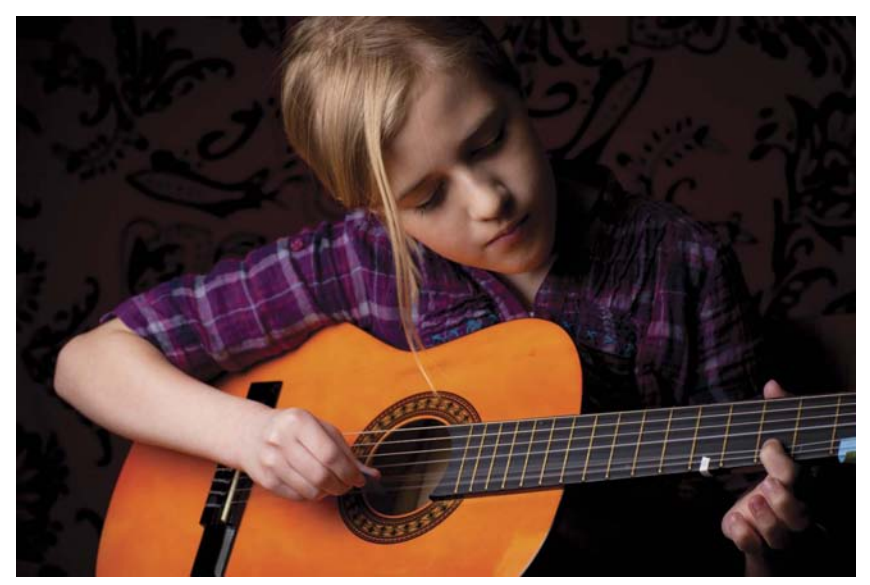

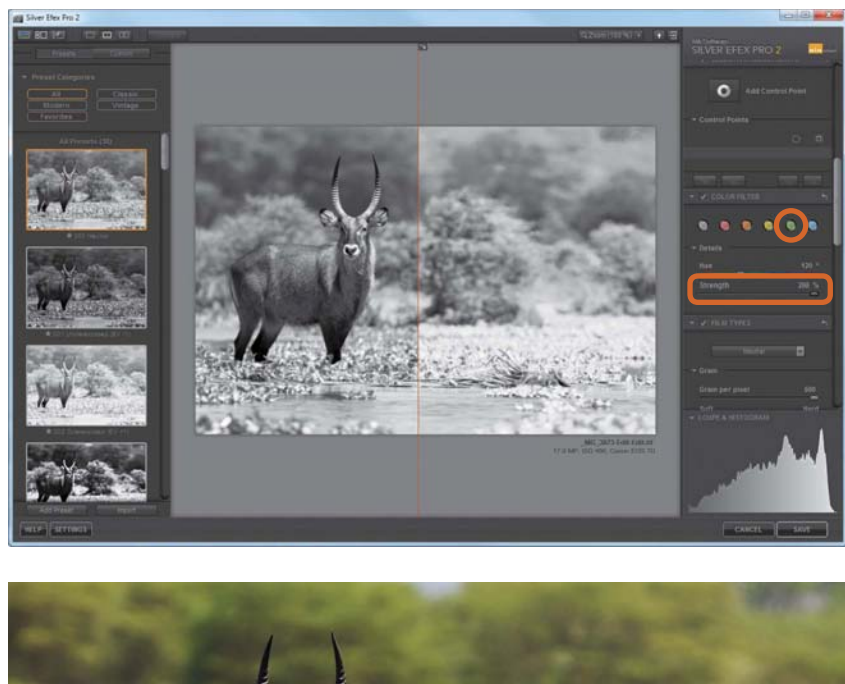

FIGURE 4.29 This green filter absorbs red and lightens green grass.

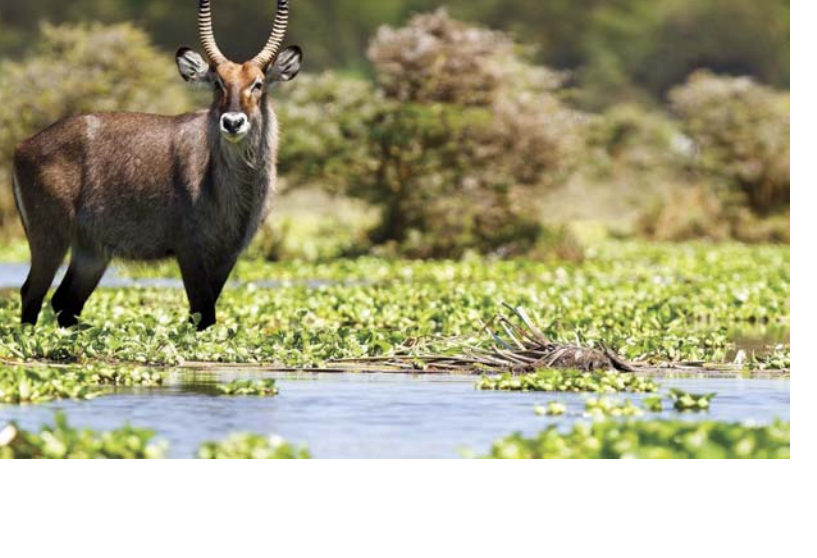

Remember that you can toggle the before/ after preview by selecting the Color Filter check box (FIGURE 4.30).

### **Film Types**

Those of you yearning for the good ol' days of film will enjoy working with the Film Types section of SEP. Each of the 18 types of film to choose from simulates a film's sensitivity to color, grain, and tone (FIGURE 4.31 and FIGURE 4.32). As with the other presets,

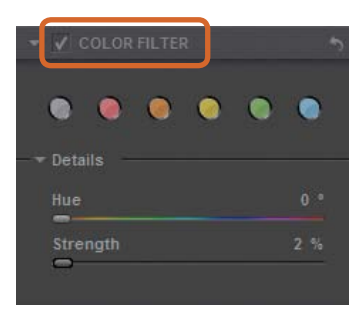

FIGURE 4.30 Personalize your color adjustment by using the Hue or Strength slider.

you can click and be done with the edit, or customize it further by using the Grain and Hardness sliders. The Grain per pixel slider adds or reduces the amount of visible grain. The Hard/Soft slider adjusts the visible separation between the grain. You can think of these sliders in this way: If you want the image to look noisy or like an old-fashioned image, reduce the grains per pixel and hardness. If you want the image to look modern, do the opposite and increase the grains per pixel to 500 and maximize the hardness.

### **HOT TIP**

If you'll be using a film type, it's always a good idea to set your Levels and Curves after you've completed your film selection because the Film preset will directly affect this selection.

| 150 32   |  |
|----------|--|
| 150 50   |  |
| 150 100  |  |
|          |  |
|          |  |
|          |  |
| ISO 125  |  |
|          |  |
| ISO 400  |  |
|          |  |
|          |  |
|          |  |
|          |  |
|          |  |
|          |  |
| ISO 1600 |  |
| 150-3200 |  |
|          |  |
| Custom   |  |

FIGURE 4.31 Use the Film presets to give your digital image the look of classic film.

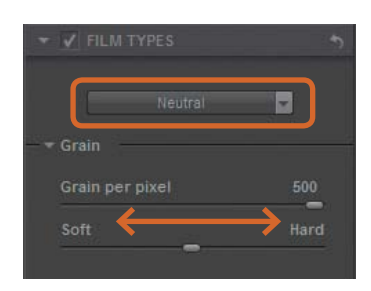

**FIGURE 4.32** Add or reduce grain and size by using the sliders.

## **Color Sensitivity**

You'll love using the Color Sensitivity sliders to control certain colors and color cast within an image. As mentioned earlier, often I won't set the white balance during my night photography and will instead use the yellowish color temperature to my advantage when converting the image to black and white. The Color Sensitivity sliders are a great way to lighten or darken a particular color by moving the sliders to the left to darken or the right to lighten (FIGURE 4.33).

### Levels and Curves

The Levels and Curves feature (FIGURE 4.34) controls the brightness and contrast of an image's tones. To add a point, either click the graph, or using my preferred method, click the line and drag it up or down. To remove a point, double-click the point. To be honest, this is one feature I don't use very often while in SEP unless a preset that I'm using sets it for me. I prefer to work the tone curve in Lightroom or Photoshop after I've finished converting the image in SEP. The reasons for this are twofold: First, the tone curve in SEP seems to be a bit crude, whereas the one in Lightroom has a few more bells and whistles. Second, I don't like being locked into my tone curve settings "forever," which is the case for non-Photoshop users (I'll explain that further in Chapter 7). Although it's still best to do most of your postprocessing in SEP, leave the tone curve adjustments for Lightroom. You'll gain the flexibility of being able to revisit the tone curve as often as you deem necessary.

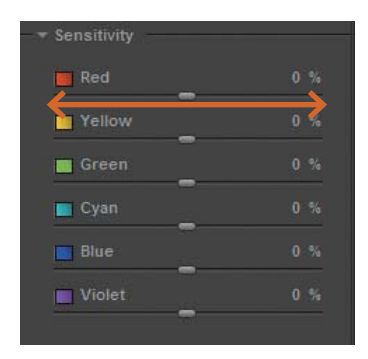

**FIGURE 4.33** Use the Color Sensitivity sliders to control individual colors within an image.

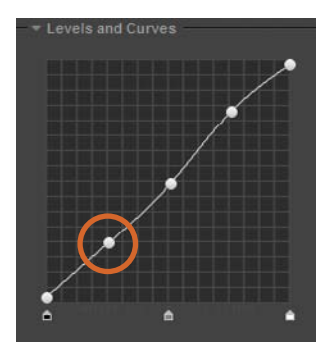

**FIGURE 4.34** I'll often create a gentle S with the tone curve setting.
# **Finishing Adjustments**

The Finishing Adjustments allow you to get creative with your images by applying old-school darkroom techniques, such as toning, vignettes, borders, and burned edges. Toning is a term used in the darkroom for changing the color or tone of a print. Sepia and Selenium (FIGURE 4.35) are two popular examples of this technique. The beauty of today's digital darkroom is that you no longer need chemicals to change the silver in an image or the color of the paper. You can use one of the 23 presets or create your own custom tone by using the Silver and Paper sliders. Although I don't do a lot of toning in my images, I'll show you one example and then move on to spend more time on vignettes, burned edges, and image borders—all of which I use often.

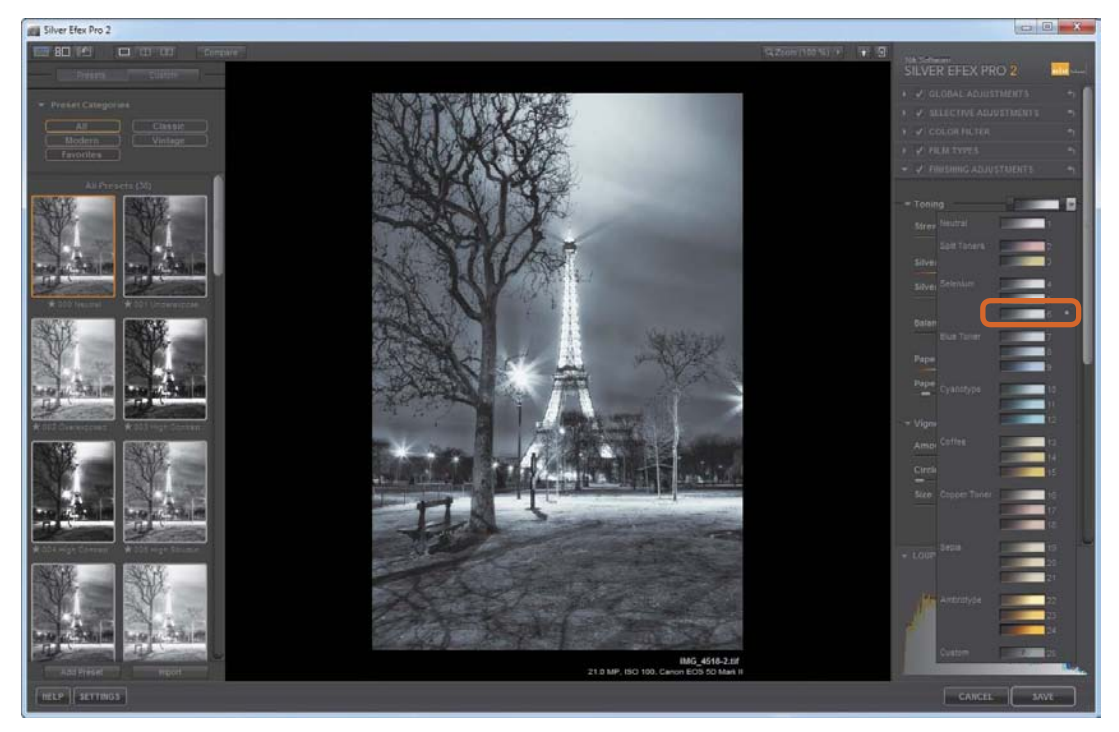

FIGURE 4.35 I used the Selenium (number 6) tone to add to the cool temperature of an early spring evening in Paris.

#### FINISHING ADJUSTMENTS QUICK TIPS

The Finishing Adjustments sliders have always been confusing, so you might find it helpful to think of them in these terms:

- Silver equals the dark areas of an image.
- Paper equals the light areas of an image.
- Strength (FIGURE 4.36) increases or decreases the saturation of the tone on the entire image.
- Silver Hue is the color that will be applied to the dark tones of an image.
- Silver (dark area) Toning is the overall strength of the hue's dark tones.
- Balance is the blending of the effect between the dark and light areas of an image. Moving the slider to the left increases the effect applied to the dark

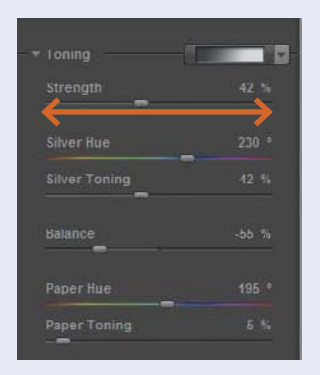

**FIGURE 4.36** Use the Strength slider to increase or decrease the saturation of a tone.

areas of an image; moving the slider to the right affects the toning applied to the light areas of an image.

- Paper Hue is the tone applied to the light tones of an image.
- Paper toning is the overall strength of the hue on the light tones.

# Vignettes, Burn Edges, and Image Borders

A vignette allows you to darken or lighten the edges of an image to give it a natural frame and draw the eye to the focus point. A vignette can be either circular or rectangular. In SEP you can use one of the seven presets or manually place the center location of the vignette exactly where you want it using the Place Center tool.

Burn Edges is an incredibly handy tool for directing viewers' attention to your subject. In **FIGURE 4.37** I burned in around the bottom to help draw attention to the tree shadows. This feature can also work like a Gradient tool to darken an overexposed sky.

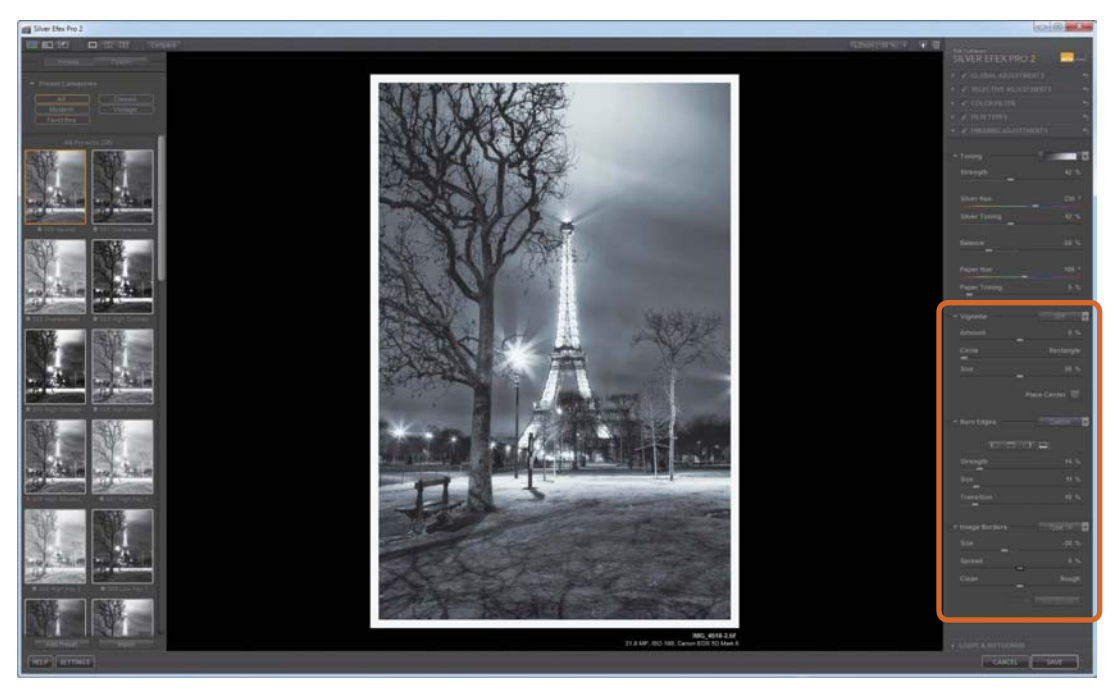

FIGURE 4.37 Finishing Adjustments has a great set of tools for making your image stand out.

Using the Image Borders feature is a great way to polish your image's presentation. I used a classic white border (Type 14) on the image of the Eiffel Tower. You can select from one of the 14 presets and customize the effect from there using the sliders. When you select certain presets, you have the option of using the Vary Border feature, which is a slick tool that generates variations of any particular style. Simply click through them to see the variations on your selected border.

# **Creating Your Own Presets**

Presets are great for speeding up your workflow and guaranteeing a consistent look and feel. However, the downside is that everyone has the same presets available to them, so many of your images will have a "SEP" look to them. I'm guilty of this as well; so one of the ways to set your processing apart from the rest is to create presets that are unique to you. That, of course, doesn't mean reinventing the wheel. There's nothing wrong with starting off with a Nik preset, making a few tweaks, and saving it as your own. Before you get started, locate an image you want to edit and follow the steps in the exercise as I work on my image. Any of your images that have a nice earthy or nostalgic feel will work wonderfully. I'll create a preset using the image in **FIGURE 4.38**, which I shot in rural Jamaica a few years ago. I shot film for years, and although I don't miss working in the darkroom, I do miss the look of a black-and-white image produced from film. SEP has done a great job of simulating many of the popular films, so let's create a custom preset by starting with Film Types.

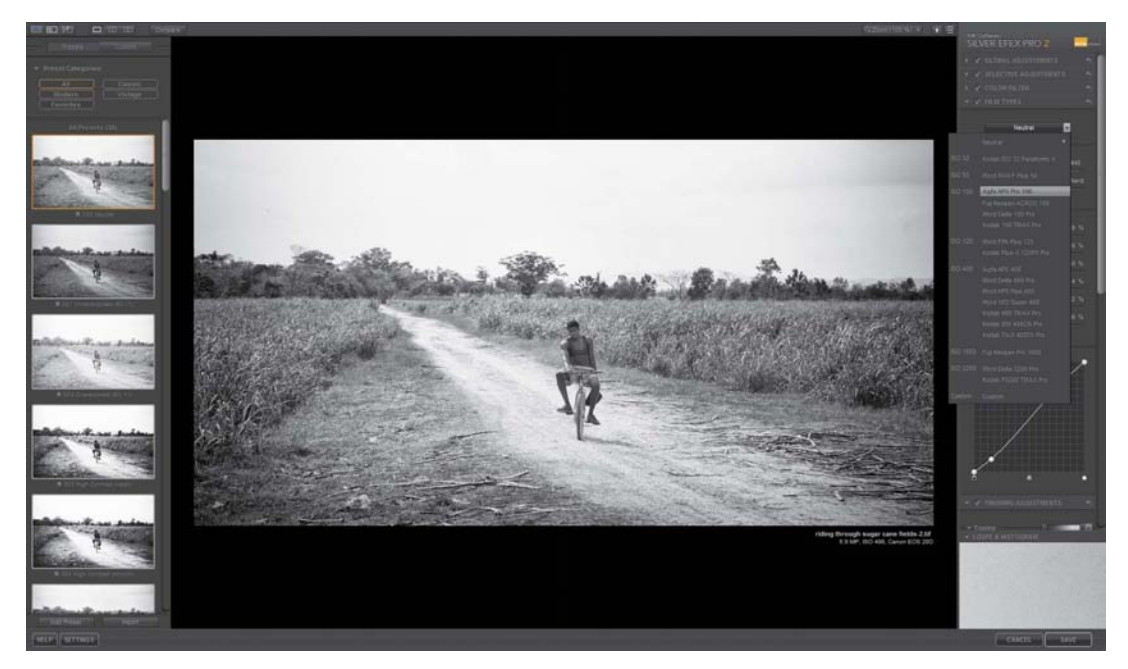

FIGURE 4.38 Film presets do a great job simulating film.

- 1. Select the Agra APX Pro 100 film type. This film type is ideal for expressively reproducing scenes with action or moments of quiet.
- **2.** In the Finishing Adjustments, move the Toning Strength slider to the right until you achieve a nice sepia look.
- **3.** Apply a small vignette by using the lens Falloff 1 preset, and then reduce the effect by moving the slider to the right.

4. To create a preset that you can use in the future based on these settings, select Add Preset in the Preset Browser's left panel. A window appears in which you can enter your new preset's name. Click OK. You now have that preset available to you in the custom presets window for future use (FIGURE 4.39).

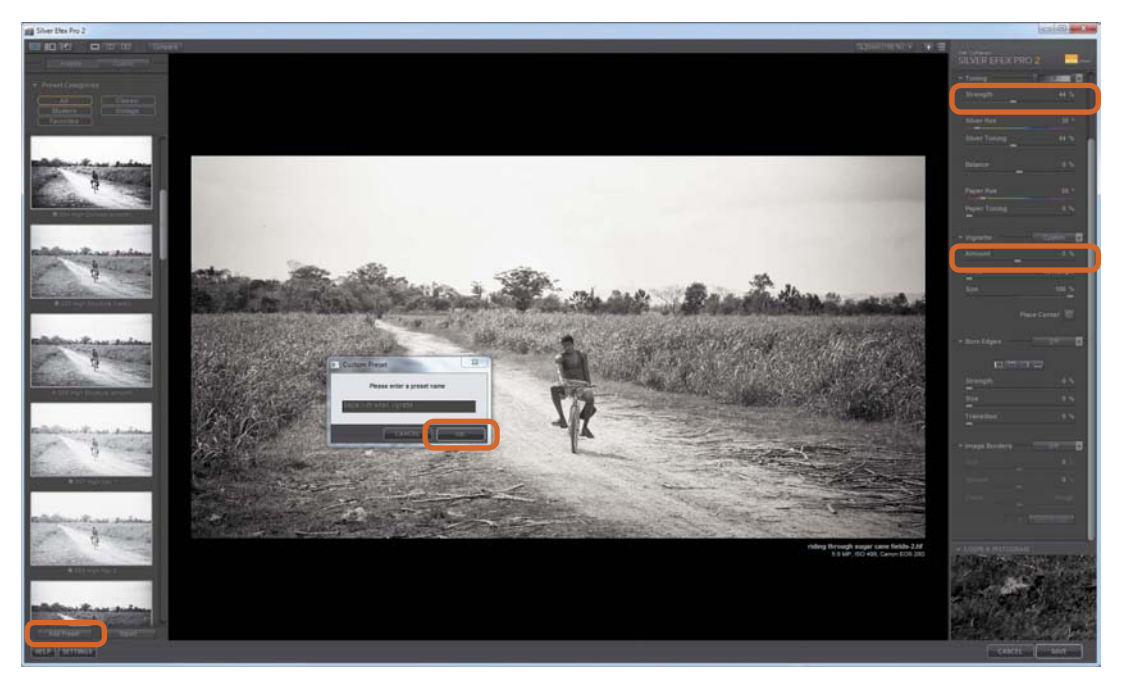

FIGURE 4.39 Creating your own preset takes only a few clicks of the mouse.

# **Using Selective Colorization**

One of the best features in SEP is the ability to "selectively" introduce color back into a grayscale image. I don't do a lot of selective color, but when I do, I try to make it really count. The trick is to not overdo it. Let's take a look at the image of the leaves on the rock (FIGURE 4.40). Once again, select an image you want to edit, but this time focus on an image that has one or two dominant colors. Although I like how my image looks, it could really pop with a little color added back into it, so let's explore that now.

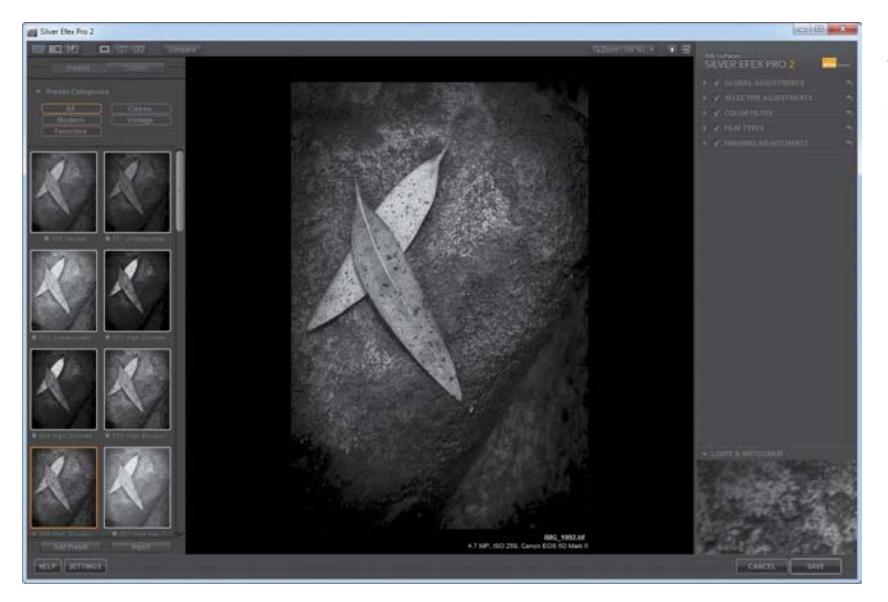

**FIGURE 4.40** High Structure (smooth) is one of my favorite presets.

- 1. Select the High Structure (smooth) preset.
- 2. When you're using Selective Color, it's critical to know which areas you want to select. Click the Show History Browser icon, click the Split Preview icon, and slide the History State selector to the top where it displays Original Image. Now you can identify the areas where you want to add color simply by moving the split-screen slider (red line) to the left or right (FIGURE 4.41).

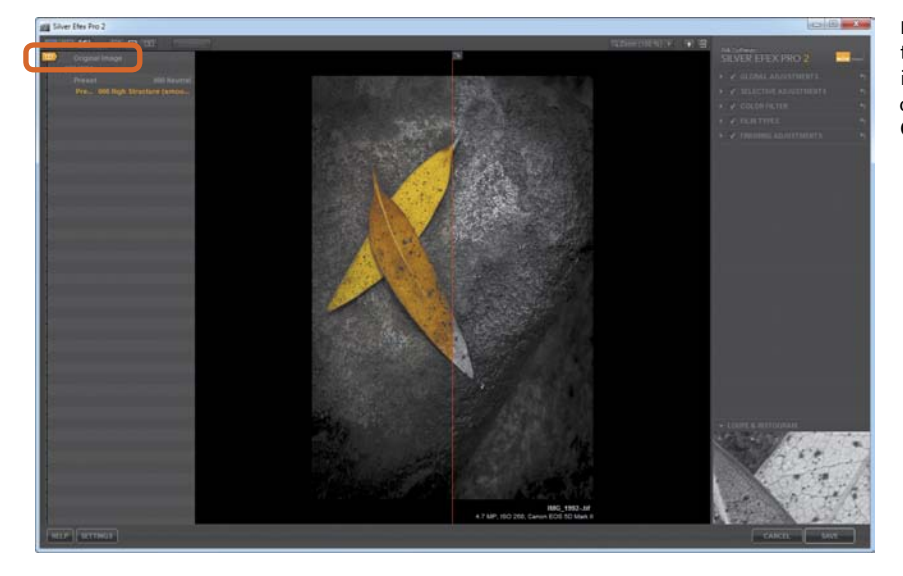

FIGURE 4.41 Seeing the original color image is very helpful when creating a Selective Color image.

- 3. Close the left panel by clicking Show Image Only at the top and then head over to Selective Adjustments in the right panel. To add color back into your selected image area (in my example, the leaves), add a control point by clicking Add Control Point or by pressing Ctrl+Shift+A (Command+Shift+A). Because adding color may require several steps, place the control point in the center of the area where you want to add color. The Loupe view can be very helpful to pinpoint areas where you want to add control points. Make sure the control point's boundary (size of circle) covers the areas of the object but doesn't cover beyond the area where you intend to add color.
- 4. "Turn on" the color by moving the Selective Colorization slider to the right. To mute the colors a bit, move the slider to 85%. As in the example, you might notice a little bit of overspray of color on other objects in the image, but don't worry; you'll fix that next (FIGURE 4.42).

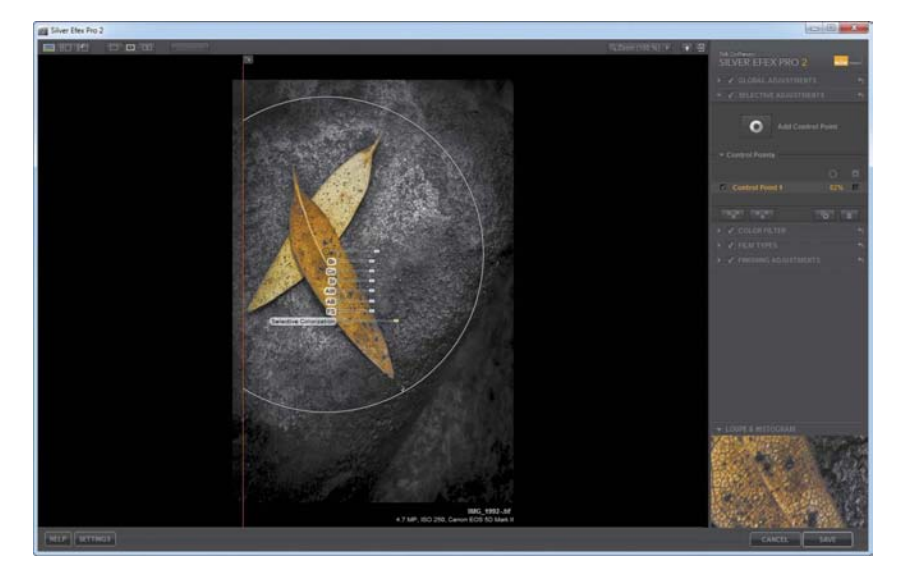

FIGURE 4.42 Make sure your boundary isn't too large but that it covers just the area you want to affect.

- **5.** Select the Show Selection check box for Control Point 1 so you can see the area being affected (**FIGURE 4.43**).
- 6. Click a control point and place it on an area where you don't want color. I refer to this as a neutral control point to help reduce the overspray of color. Repeat this step as many times as necessary.

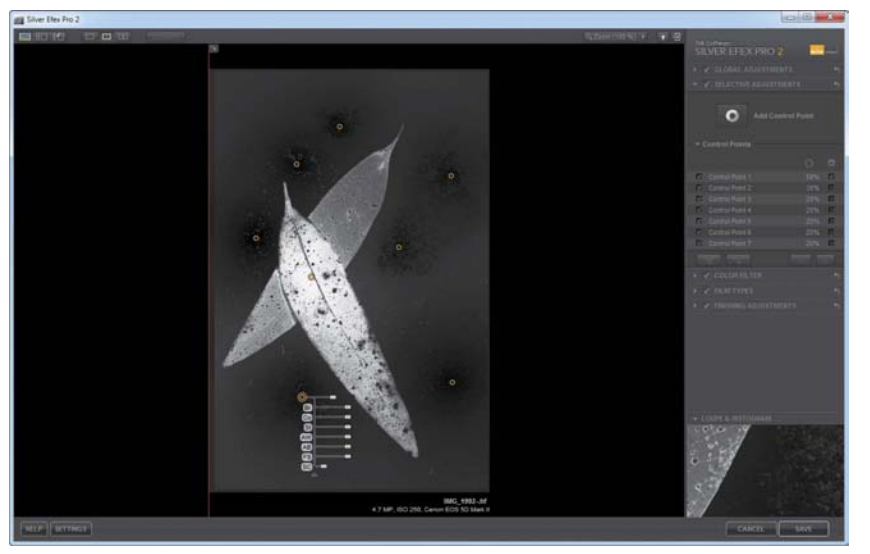

FIGURE 4.43 Use neutral control points to chisel away areas where you don't want color.

7. Deselect Show Selection so you can see your subject in color again. Notice that you've effectively eliminated any overspray. Neutral control points don't work 100 percent of the time; therefore, you may need to revisit your image, place a new control point on the area where you want to add color, and increase the Selective Colorization slider again (FIGURE 4.44).

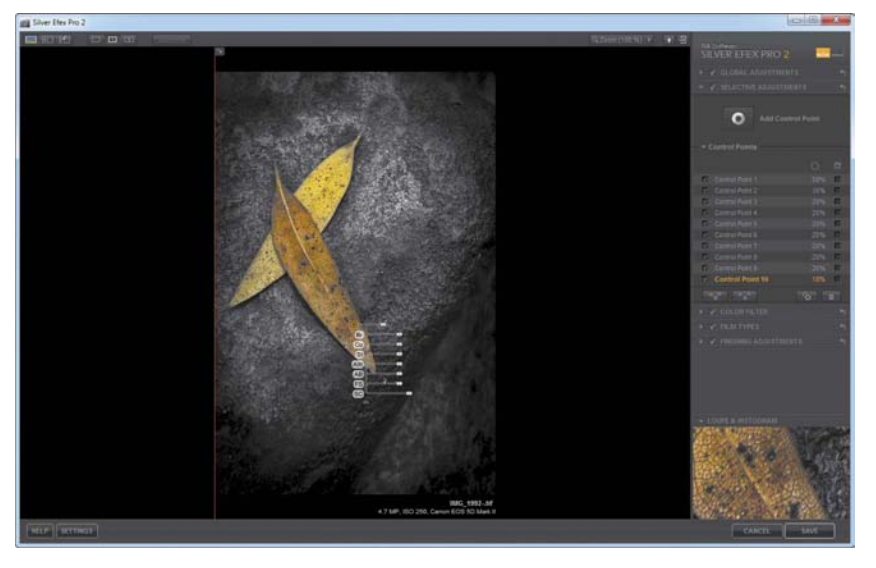

FIGURE 4.44 Repeat adding Selective Color points as needed to refine the image.

#### HOT TIP

To make your Selective Color image pop, once you're back in your host program, use Vibrance or Saturation to increase the color portion of your image.

# **Processing an Image: From Start to Finish**

You've spent most of this chapter dissecting all the great tools SEP has to offer. Now let's put those tools to good use and process a few images.

# **Creating a Landscape**

The key to creating a dynamic black-and-white landscape image is keeping it simple and accentuating the obvious. **FIGURE 4.45** shows an image I took at Mono Lake, California. When processing an image, you first need to analyze it and think about what it is that makes it good. In this instance it boils down to three compositional elements: the billowing clouds, the mountains in the distance, and the reflection of the clouds in the water. The image appears a little flat, but the histogram indicates that there is a decent tonal range to work with.

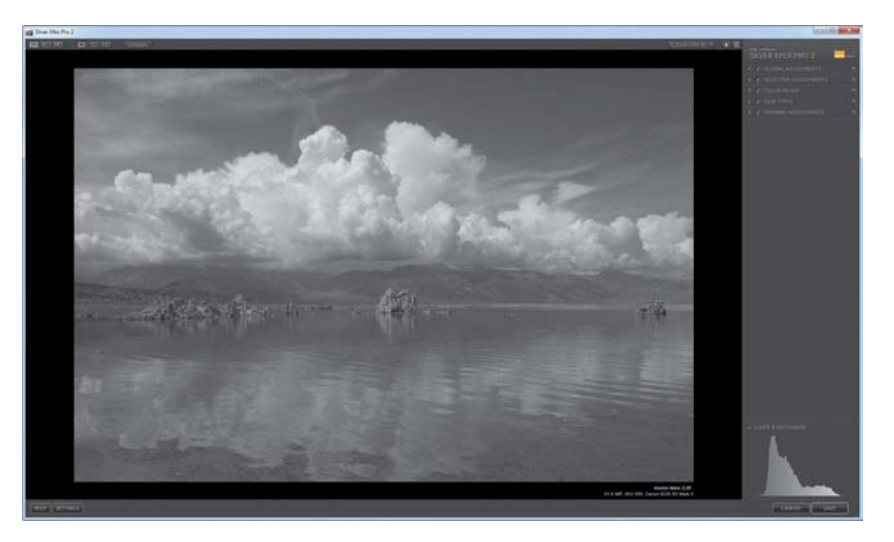

**FIGURE 4.45** A decent tonal range spans from the shadows to the highlights.

Although the current tonal range is good, it would be better if the final image had a high amount of contrast as well as increased texture. The goal is to make the clouds appear almost three-dimensional by darkening the sky and adding texture to the clouds.

Let's begin by using the High Structure (smooth) preset (FIGURE 4.46). I typically use the same preset 70 percent of the time because it ensures that my

style stays consistent. (However, you can use whichever preset you feel is necessary when developing your vision.)

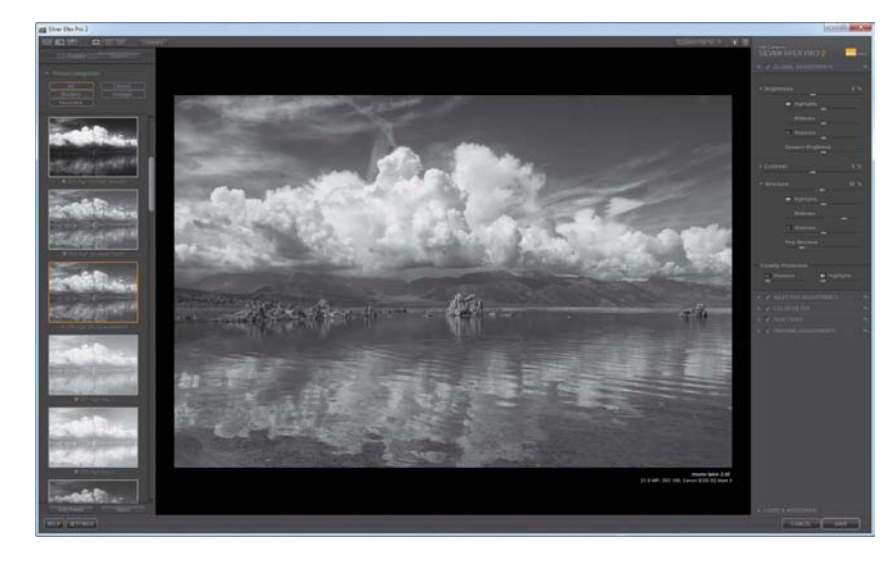

**FIGURE 4.46** The High Structure (smooth) preset adds more structure to the midtones.

# Darken the sky

We can skip the Global Adjustments because the preset has set those already and they look good. Taking control of the sky and darkening it without affecting the clouds is the next step. To do this, we'll use the Blue Color Sensitivity slider located under Film Types and slide it to the left to darken the sky (FIGURE 4.47).

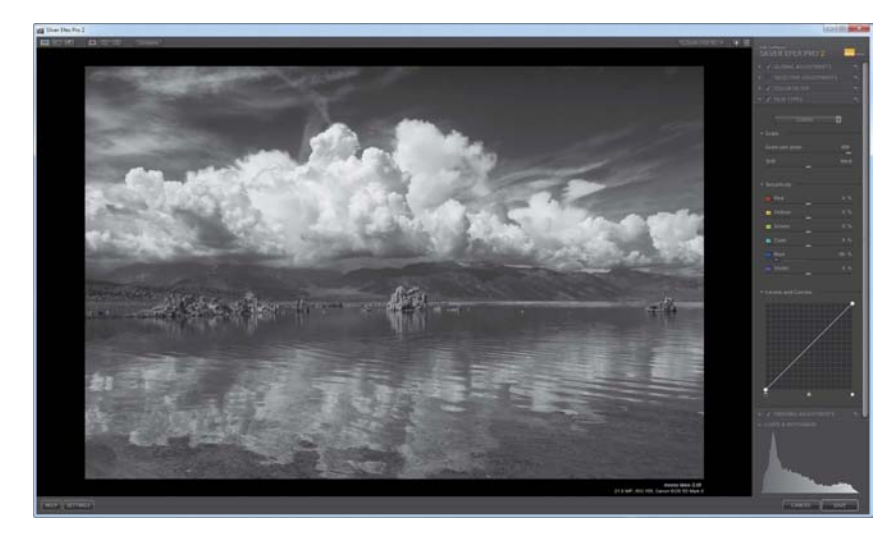

**FIGURE 4.47** Moving the Blue Color Sensitivity slider to the left darkened the sky.

# **Dynamic clouds**

Next, head to Selective Adjustments and add control points to the clouds. To add a control point, simply click Add Control Point or press Ctrl+Shift+A (Command+Shift+A).

The key to making a good selection with your control point is to use your histogram's zones and identify the best location to drop your control point for the maximum effect. In this example, Zone 8 covers most of the highlight region of the clouds, so placing a control point on pixels that fall within that zone is needed. Once the control point is placed in the right location, it's critical to make sure the control point size, or boundary, is large enough to encompass all of the clouds. Also, cranking up the Structure slider adds texture to the clouds and makes them pop (FIGURE 4.48).

**FIGURE 4.48** The Structure slider does a great job of adding texture to an image.

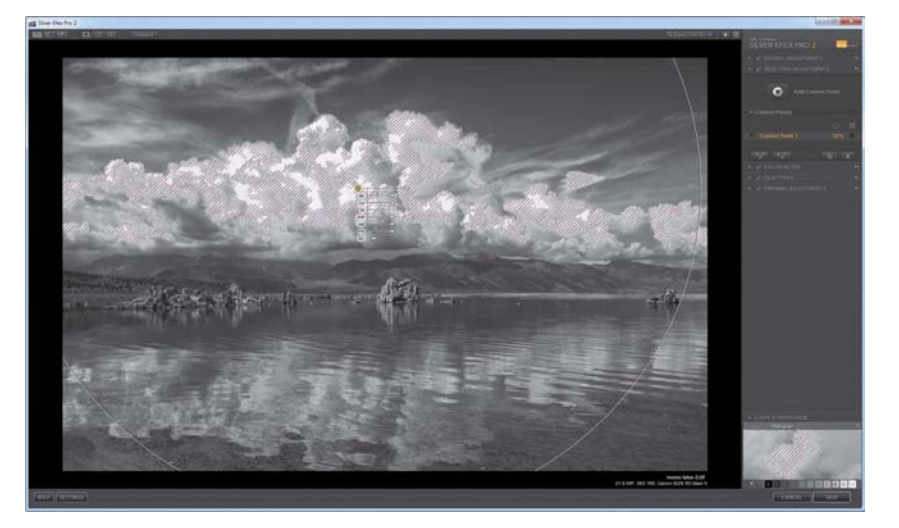

The final image now meets the original goals. The subtle enhancements to the sky wouldn't have been achievable by using only a preset (FIGURE 4.49).

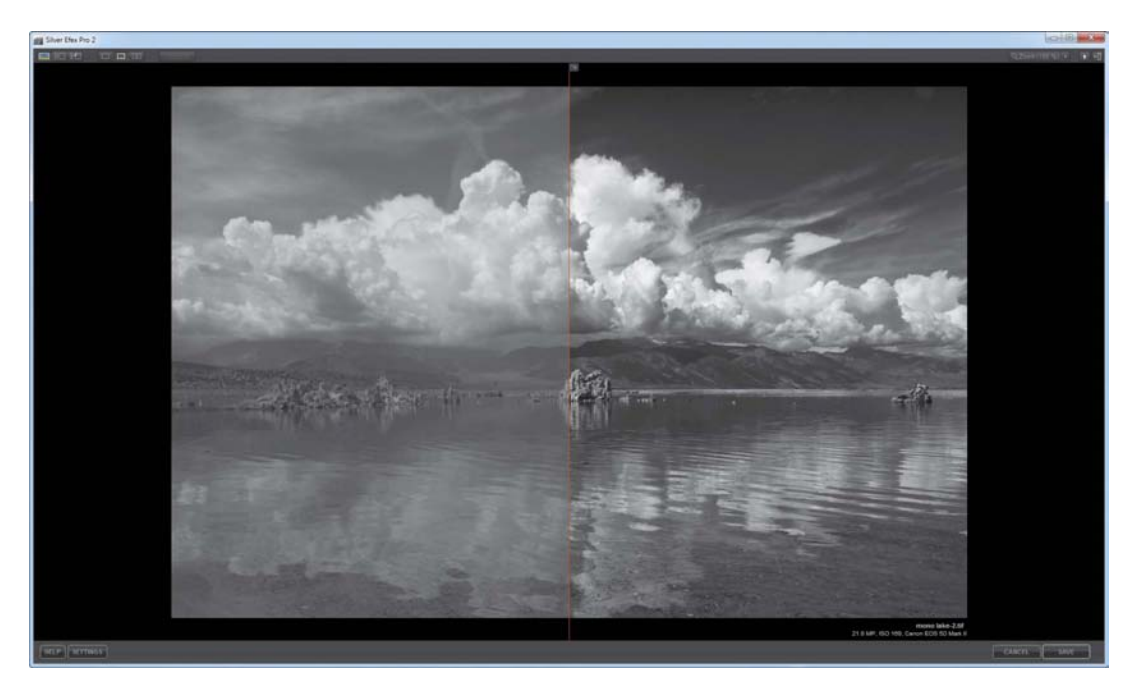

FIGURE 4.49 Notice how the sky pops now compared to the default conversion.

# **Creating a Portrait**

Creating an interesting portrait is about finding the balance between showcasing your subject's personality and integrating your own personal style as a photographer. For those of you who follow my blog, you'll quickly recognize my daughter Anna in the photograph used in this exercise. She's been an inspiration and source of silliness throughout the years. There's very little that is dark about her personality, so a high-key image would work well for her portrait. Matching the mood to the key is very important. For solemn or serious subjects, a low-key or dark image works well, but for happy or funny moments, a high-key or light image is more appropriate. Knowing your subjects and their personalities, and matching them to the key of the image, is critical for setting the tone of a black-and-white portrait.

Beyond balancing the mood, it's also important to highlight the unique physical features of your subject, which in this photo is Anna's blue eyes and smile. The goal is to create a high-key image and draw attention to her eyes and smile without being distracted by the background or clothing.

# Creating a high-key image

Let's start by using the Overexposed Preset (Ev+1). Click the Overexposed Preset (Ev+1) in the Preset panel to create a nice baseline. Then click Show Image Only view so that only the image and the Adjustments panel are open (FIGURE 4.50).

**FIGURE 4.50** The Overexposed Preset is a good starting place for this high-key image.

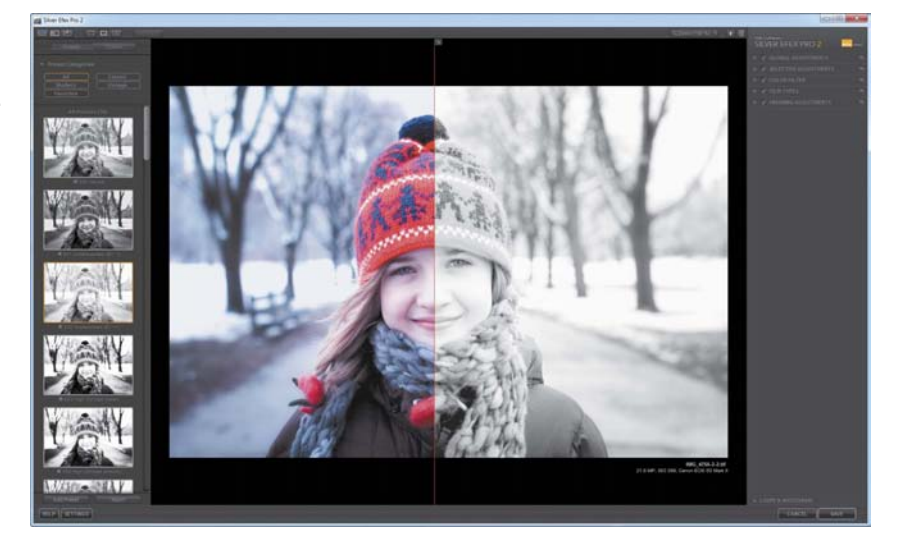

This image is now very bright. Using the Dynamic Brightness slider, darken the image a bit by moving it to the left. The image needs to be high-key but not blown out. Add a little detail back into the midtones by increasing the Midtone Structure slider to the right (FIGURE 4.51).

The background is still a little distracting, so let's place four control points strategically around the subject to help shape the high-key image. Remember to draw the boundary so it's affecting only the area you want to adjust. Next, group the control points by holding down the Shift key and clicking each point until they're all selected; then click the Group Control Point button or press Ctrl+G (Command+G). Using the master control point, decrease the Structure to 0 and increase the Brightness to 50% (FIGURE 4.52).

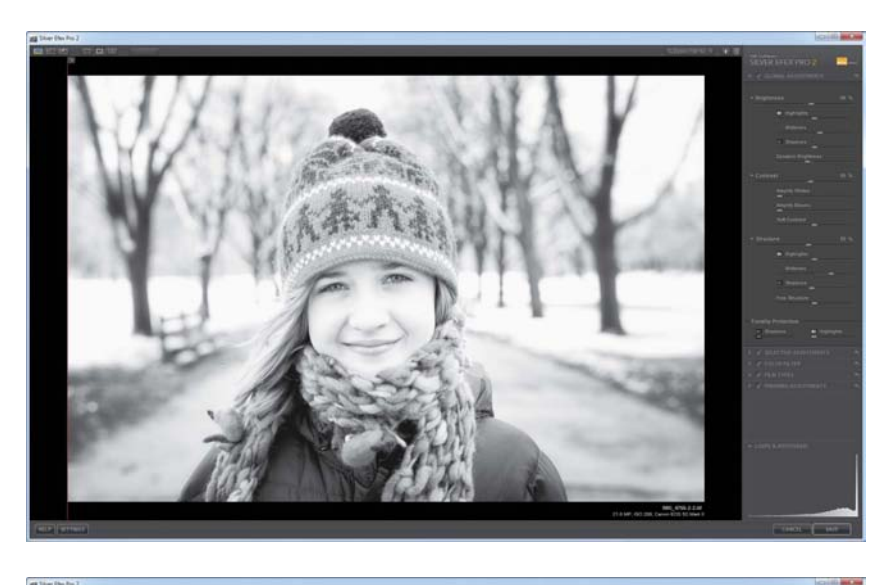

FIGURE 4.51 Use the Midtone Structure slider to increase details in the midtones.

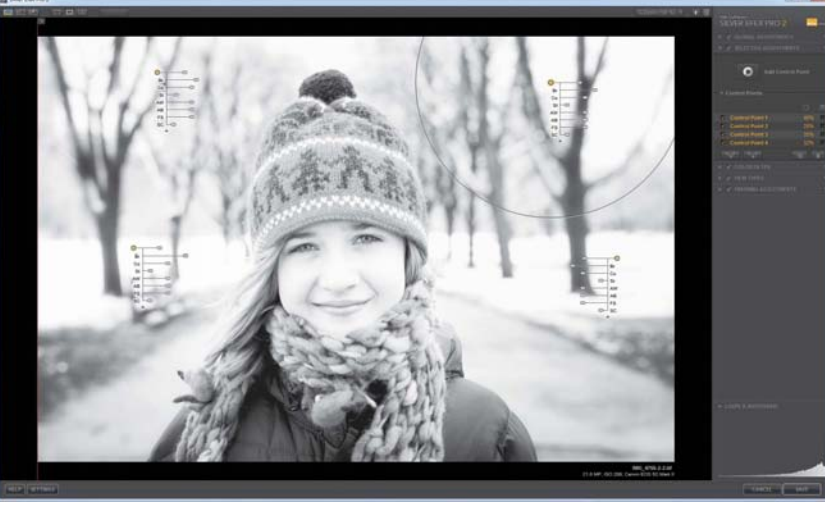

FIGURE 4.52 Using control points, you can effectively dodge (lighten) or burn (darken) in a background.

You might be wondering why you did all that work with the midtones just to undo it now. Remember that Global Adjustments affect the entire image; the goal was to increase the midtone details in Anna's hair, hat, and jacket but not add to the distracting background. So, by using control points, you're able to chisel away at the effect.

# All about the eyes

Now it's time to bring out the details in her eyes and accentuate her smile. Create two small boundary control points in the colored part, or iris, of the eye. I strongly recommend using the Loupe view to assist in placing the control point. Group the two control points and increase the master control point's Structure slider to 50%. To accentuate the smile, add another control point where the lips meet and increase the structure to 30% (FIGURE 4.53).

**FIGURE 4.53** Using the Loupe view can be very helpful when placing your control point.

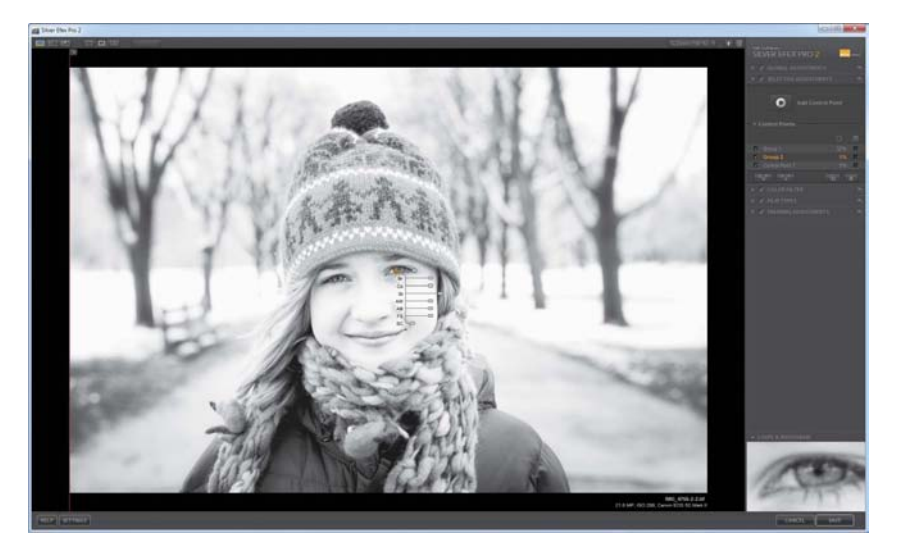

# Working the Color Sensitivity sliders

The Color Sensitivity sliders located under Film Types work great when you're trying to adjust contrast within an image. In this case, the color sliders are used to adjust the contrast of the background, Anna's hat, eyes, and face. Decreasing the red slider by 50% darkens her hat, skin tone, and lips. Increasing the blue slider lightens her eyes, and adjusting the yellow and violet sliders tweaks the color in her hat (FIGURE 4.54).

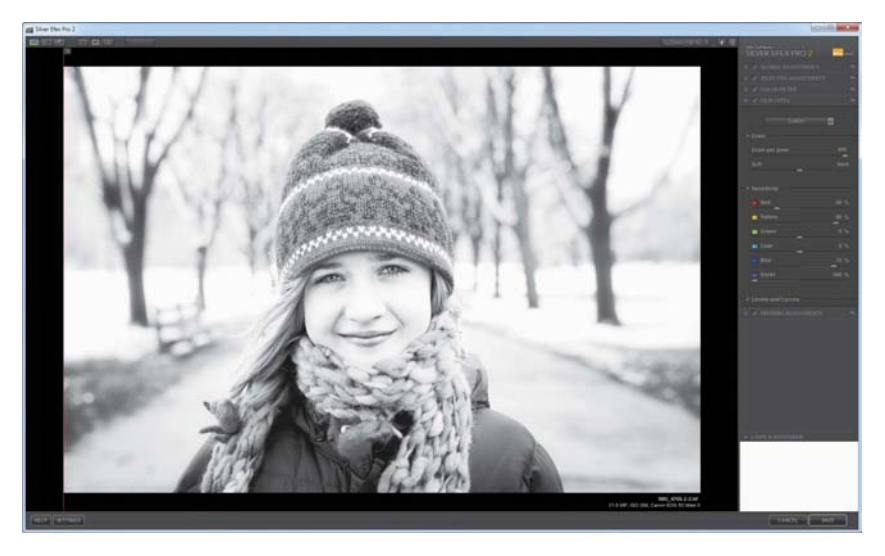

FIGURE 4.54 The color sliders work well when increasing or decreasing a particular tone.

Now compare the edited version against the original black-and-white image to see that the goals for this image have been accomplished (FIGURE 4.55).

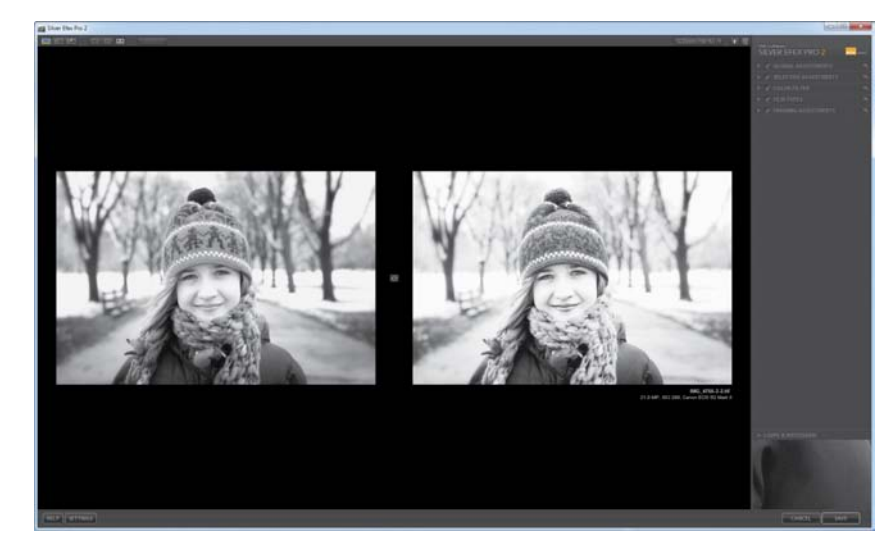

**FIGURE 4.55** Notice how the background has less definition, whereas Anna's eyes and smile pop.

# **Toning an Image**

Toning an image can be a creative way to deal with images that are very flat or gray by nature. **FIGURE 4.56** shows an image I photographed of two male elephants fighting for dominance. Although I thought this image would make an interesting black and white, none of my editing attempts seemed to do it justice until I decided to head down the road of using a Cool preset. Let's work this image together. You'll first need to register your book so that you can download this image from www.peachpit.com/nikplugin. Once registered, open the file elephant.start.tif and follow along with me to practice toning this image.

Click the Cool Tone 1 preset and switch to Show Image Only view. Although this preset is a great starting point, it needs some tweaking. Notice how blown out the highlights are in the center of the image and how little detail is in the shadows. To bring that detail back to the highlights, you need to move the Highlights Tonality Protection slider all the way to the right. To gain back some detail in the shadows, jump down to the Finishing Adjustments to back off of the vignette that the preset created. Then increase the Shadow Tonality Protection slider to bring detail back into the shadows.

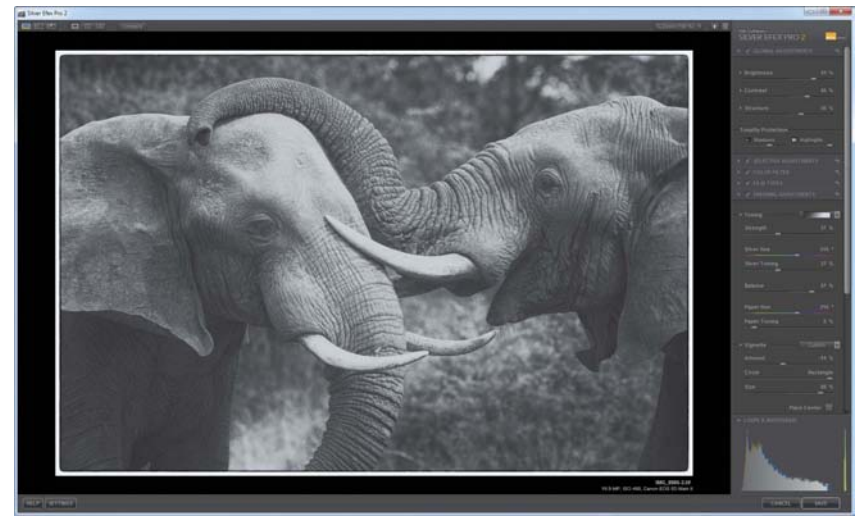

**FIGURE 4.56** The tonality sliders do a great job of adding back lost detail in the shadows and highlights. Now it's time to add texture to the elephants' heads by creating a group of control points and placing them along the elephants' heads and trunks. Using a master control point, increase the Structure to 100% and Fine Structure to 32% (FIGURE 4.57).

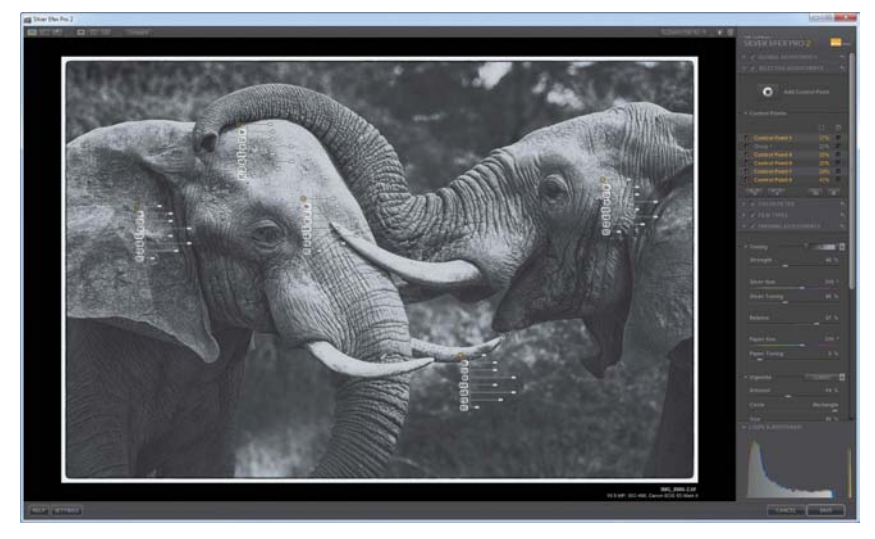

**FIGURE 4.57** Grouping control points that perform similar functions saves time.

To really make the elephants stand out, you need to burn in the background. To do this, place a few control points in the background and create a group, but this time instead of increasing the Structure, decrease the Brightness to -60%, Structure to -100%, and Fine Structure to -100% (FIGURE 4.58).

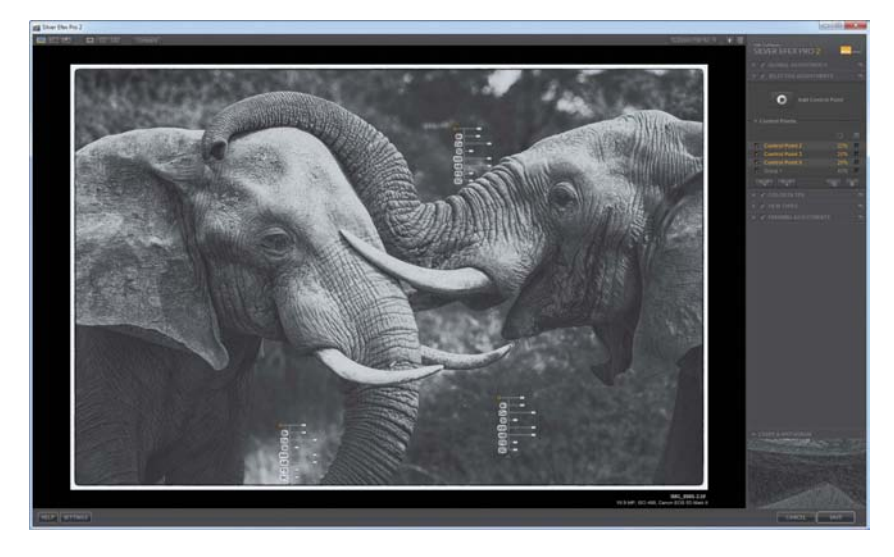

**FIGURE 4.58** Using a group of control points to burn in the back-ground.

Finally, add some finishing touches by increasing the Toning strength to 50% and changing the border to a cleaner look by selecting a Type 14, which I like better than the preset's default (FIGURE 4.59).

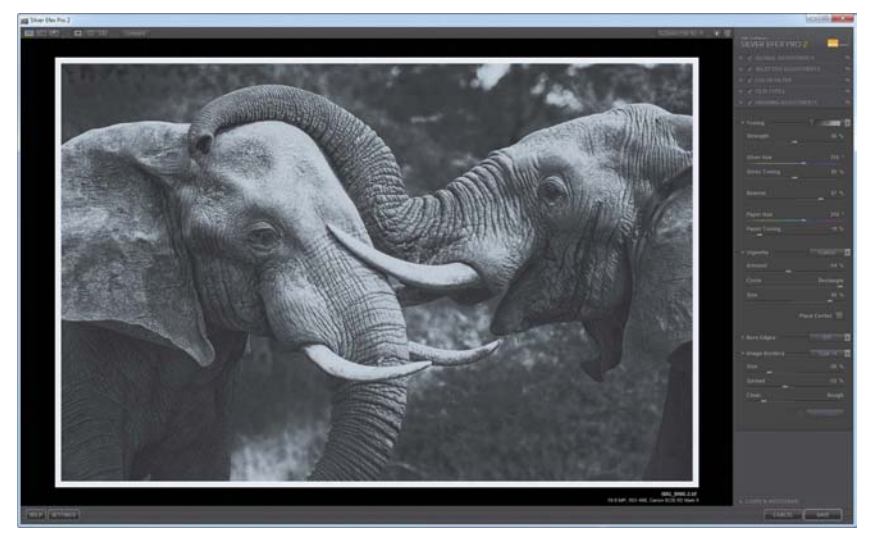

**FIGURE 4.60** compares the image to the original Cool Tone 1 preset that was used at the start. The goals of showcasing the texture and adding a unique tone to the image were definitely achieved.

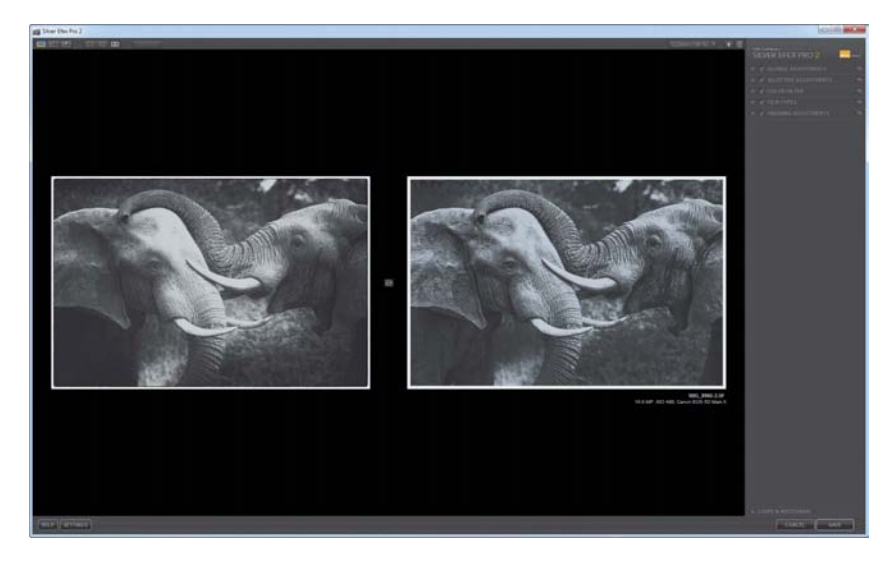

FIGURE 4.59 Using the Finishing Adjustments tools should be one of the last things you do prior to saving an image.

**FIGURE 4.60** Notice the detail in the trunks and shadow regions of the image.

# **Top Ten Tips for SEP2**

As a quick review, I'll share my favorite tips for efficiently editing great black-and-white images. See Table 4.1 for Silver Efex Pro keyboard shortcuts.

- 1. Add to your preset collections by downloading new presets from Nik Software.
- **2.** Before you start using presets and moving sliders, spend time analyzing your image and visualizing the final outcome.
- **3.** If you don't like the direction in which you're heading, use your History Browser to go back a few steps instead of starting all over again.
- **4.** Selective Color is ten times easier when you use the compare view while the History State selector displays Original Image.
- **5.** The Loupe view is best for identifying the exact place to place a control point.
- **6.** Use the Histogram Zones to help identify similar tones throughout an image.
- **7.** Press the Tab key to hide the panels and focus only on your image from time to time. To bring the panels back, just press the Tab key again.
- **8.** If you want consistency in your style, create a preset that's unique to you.
- **9.** If I had only three tools to use, they would be the Dynamic Brightness, Structure, and Color Sensitivity sliders.
- **10.** Group control points that are performing similar functions.

|                                            | WINDOWS      | MACINTOSH       |
|--------------------------------------------|--------------|-----------------|
| INTERFACE                                  |              |                 |
| Undo                                       | Ctrl+Z       | Command+Z       |
| Redo                                       | Ctrl+Y       | Command+Y       |
| Full screen                                | F            | F               |
| Compare/Preview                            | Р            | Р               |
| Zoom                                       | spacebar     | spacebar        |
| Show/hide panels                           | Tab          | Tab             |
| Save                                       | Enter        | Return          |
| Close application                          | Esc          | Esc             |
| CONTROL POINTS                             |              |                 |
| Add control point                          | Ctrl+Shift+A | Command+Shift+A |
| Delete control point<br>(while selected)   | Delete       | Delete          |
| Duplicate control point                    | Ctrl+D       | Command+D       |
| Copy control point                         | Ctrl+C       | Command+C       |
| Paste control point                        | Ctrl+V       | Command+V       |
| Expand/Collapse control<br>points          | E            | E               |
| Group control points<br>(while selected)   | Ctrl+G       | Command+G       |
| Ungroup control points<br>(while selected) | Ctrl+Shift+G | Command+Shift+G |

**TABLE 4.1** Keyboard Shortcuts for Silver Efex Pro 2

This page intentionally left blank

# Index

# A

about this book, x-xi Adams, Ansel, 85 Adaptive Sharpening slider, 172, 176 Add Filter button, 59 adjustment panels Color Efex Pro, 56 HDR Efex Pro, 152-153, 158 hiding/showing, 56, 90 Adjustments panel (Silver Efex Pro), 94-103 color filters, 97-102 Color Sensitivity sliders, 103 Film Types section, 102 Global Adjustments, 94–95 hiding/viewing, 90 Levels and Curves feature, 103 Selective Adjustments, 95–96 Adobe Lightroom. See Lightroom Adobe Photoshop. See Photoshop AEB setting, 130, 132 aligning HDR images, 138 anchor points, 38 angelic effect, 69-70 Aperture, 82 color space setting in, 135 exporting to HEP2 from, 136 Aperture Priority mode, 132 Apple Aperture. See Aperture Apply button, 24, 192 Archer, Fred, 85 Auto Exposure Bracketing (AEB), 130, 132 Automatic noise reduction profile, 8, 17 - 18

#### В

B/W Conversion filter, 62-63 background color Color Efex Pro, 57 HDR Efex Pro, 146 Silver Efex Pro, 90 Background Color Selector, 57, 146 Background Noise brush, 22 black-and-white photography, 81-124 analyzing images for, 83-85 B/W Conversion filter, 62–63 color filters for, 97-102 color image review, 86-87 finishing adjustments, 104-106 global adjustments, 94-95 HDR images and, 161 landscape processing example, 112 - 115portrait processing example, 115-119 preset creation, 106-108 selective adjustments, 95-96 selective colorization, 108-111 top ten editing tips, 123 See also Silver Efex Pro 2 Blacks slider, 152 Bleach Bypass filter, 65–66, 206–208 Blend slider, 71 blending modes, 201-202 Blue Preview mode, 11 Blue slider, 31 blur vignette, 77 borders applying to images, 72-73 creating presets for, 73 bracket keys ([]), 23, 191

bracketing shots, 130, 132, 161 Brightness slider B/W Conversion filter, 63 Bleach Bypass filter, 65, 207 Classic Soft Focus filter, 67 Film Efex filters, 74 Silver Efex Pro, 94 Viveza, 30 Brilliance/Warmth filter, 63-65 browser control options, 89 Browser panel (Silver Efex Pro), 90–93 History browser, 91 History State selector, 91-92 Preset Categories panel, 92-93 Brush button, 190, 195 Brush tool (Photoshop), 190, 191 brushes filter effect, 190 noise reduction, 22 opacity settings, 191 sizing/resizing, 23, 191 Burn Edges tool, 105

# С

Camera RAW Smart Objects and, 198, 200 See also RAW image format cameras bracketing shots with, 130, 132, 161 HDR photo settings, 131–132, 161 image sharpness and, 166 sensor size, 2–3 categories CEP filter, 52–53 SEP preset, 92–93 CEP. See Color Efex Pro 4 Chicago Skyline.tif image file, 174 chromatic aberrations, 140, 156 chrominance noise, 4 Chrominance Preview mode, 12 Classic Soft Focus filter, 66-67 Clean/Rough slider, 73 Clear button, 24, 192 Clipped Highlights and Shadows feature, 59 - 60clouds B&W processing of, 114 recovering details in, 72 Color adjustment panel, 153, 158 Color Efex Pro 4 (CEP), 49–79 Add Filter button, 59 B/W Conversion filter, 62–63 Bleach Bypass filter, 65–66, 206–208 Brilliance/Warmth filter, 63-65 Classic Soft Focus filter, 66-67 Control Points, 60, 61 deleting filters in, 59 description of using, 50 Detail Extractor filter, 68–69 example of using, 76-79 favorite presets in, 61-76 Film Efex filters, 74–75 Filter Control menu, 58–59 Filterlist options, 52–53 Glamour Glow filter, 69–70 Graduated Neutral Density filter, 70-72, 194 History browser, 55-56 hot tips on using, 53, 54, 72, 73 Image Borders filter, 72–73 interface overview, 51-61 left panel adjustments, 52-53 Opacity slider, 61, 196–197 organizing control points in, 61

recipe creation/management, 53-54 Reflector Efex filter, 75-76 right panel adjustments, 57-61 Shadows/Highlights sliders, 59-60 stacking filters in, 59, 76-79 Tonal Contrast filter, 196 top menu settings, 56-57 vignette effects, 74, 77, 209-210 Color Filter check box, 102 color filters (Silver Efex Pro), 97-102 green filter, 101 orange filter, 99 red filter, 100 yellow filter, 98 color fringe, 140 color noise, 4 Color Noise Mask mode, 12 Color Noise slider, 13 Color Picker, 35-36 Color Ranges noise reduction with, 17-19 output sharpening with, 187 presharpening with, 176-177 Color Sensitivity sliders, 103, 118-119 color space settings, 135 color temperature, 88 colorization, selective, 108-111 Compare button Color Efex Pro, 57 HDR Efex Pro, 146 Silver Efex Pro, 89 composing HDR images, 130-131 Continuous Tone setting, 182 Contrast Enhancement slider, 63 contrast noise, 4 Contrast Noise Mask mode, 12, 16 Contrast Noise slider, 13, 15, 16

Contrast slider B/W Conversion filter, 63 Bleach Bypass filter, 65 Detail Extractor filter, 68 HDR Efex Pro, 152 Silver Efex Pro, 94 Viveza, 31, 39 Control Point List, 34-37 Control Point noise reduction, 13-17 global adjustment sliders for, 13 selective adjustments using, 14-17 **Control Point options** Color Efex Pro, 60, 61 HDR Efex Pro, 153, 159 Output Sharpener filter, 185–186 RAW Presharpener filter, 174–175 Sharpener Pro, 174-175, 185-186 Silver Efex Pro, 95-96, 124, 209 Viveza, 28, 32-37, 40-41, 43-45, 47, 195 control points copying/pasting, 59 deleting, 61, 96 duplicating, 61, 96 examples of using, 40-41, 43-45 grouping/ungrouping, 34, 61, 96 keyboard shortcuts for, 47, 124 noise reduction process, 13-17 saving with presets/recipes, 53, 143 selective sharpening with, 174-175 shaping light with, 28-29, 159 Show Selection box and, 34-35 Cool Tone 1 preset, 120 Copy Control Points feature, 59 Creative Sharpening panel, 183–184 Curves. See Levels and Curves feature Custom Preset Library, 142

custom presets HDR Efex Pro, 142 Silver Efex Pro, 92, 93

# D

Dantepeak.tif image file, 193 Darken/Lighten Center filter, 78, 209-210 darkening skies, 113, 159, 194 Debanding tool, 20, 21 deleting control points, 61, 96 filters, 59 presets, 142 recipes, 54 Depth slider, 147, 149 Detail Extractor filter, 68-69 Detail Extractor slider, 68 Detail slider options, 150 Dfine 2.0, 1-25 advanced options, 20-21 Color Range noise reduction, 17-19 Control Point noise reduction, 13-17 exporting images to, 7 how it works, 4-5 measuring noise with, 8-9 noise reduction brushes, 22 previewing noise reduction with, 10-12 Selective Tools panel and, 22 situations for using, 5-6 softening skin with, 23-24 See also noise reduction Diffused Detail slider, 67 digital noise, 2-4 description of, 2 how it's created, 2-3 in-camera reduction of, 3 ISO setting and, 3, 25

low-light conditions and, 7 luminance vs. chrominance, 4 measuring with Dfine, 8-9 when to reduce, 5-6 See also noise reduction Discard button, 24, 192 Display Sharpening setting, 180 dodging and burning HDR Efex Pro used for, 159 Viveza used for, 28-29 DPI setting, 182 Drama slider presets, 151 duplicating control points, 61, 96 Dynamic Brightness slider, 116 Dynamic Contrast conversion method, 62, 63 dynamic range of images, 128

## Е

Edge Preservation tool, 20, 21 Effect Mask mode, 175 Effect Overlay option, 174 Effect Radius drop-down menu, 68-69 Elements, Photoshop, 22 elephant.start.tif image file, 120 Enhancement sliders, 30-32, 37, 39 Erase button, 24, 192 exporting images to Dfine, 54 images to HEP2, 136-137 presets from HDR Efex Pro, 142, 143 presets/recipes from CEP, 54 Exposure slider, 152 eve icon, 204 eve retouching Silver Efex Pro, 118 Viveza, 44-45

Eyedropper tool (Viveza), 32 color adjustments and, 36–37 control points and, 35 eyedroppers noise reduction, 18, 19 selective sharpening, 176, 177, 187

# F

Favorites category Color Efex Pro, 52 HDR Efex Pro, 142 file management, 82 Fill button, 24, 192 Film Efex filters, 74-75 Film Strength slider, 75 Film Type options Color Efex Pro, 75 Silver Efex Pro, 102, 107 Filter Categories Selector, 52 Filter Color slider, 62 Filter Control menu, 58-59 filter effects mask, 202-205 Filterlist, 52-53 filters adding, 58 brushing on, 190, 195 categories for, 52-53 deleting, 59 example of using, 76-79 hiding/showing effects of, 58, 204, 210, 211 options for resetting, 59 Smart Objects and, 205-206 stacking, 59, 76-79 See also color filters; Smart Filters Fine Structures brush, 22

Finishing Adjustments (Silver Efex Pro), 104–106 quick tips on, 105 toning images, 104, 107 vignettes, 105 Finishing panel (HDR Efex Pro), 154–155 flattening files, 197 Focus slider, 184

# G

Ghost Reduction feature, 139, 156 ghosting in images, 131, 138, 139, 156 Glamour Glow filter, 69-70 Global adjustments Output Sharpener filter, 183–184 RAW Presharpener filter, 172–173 Silver Efex Pro, 94-95 toggling between Selective and, 33 Viveza, 29-32 Glow slider, 70 Glow Warmth slider, 70 Gold reflector effect, 76 golden hour photos, 155-160 Google and Nik Software, xi Graduated Neutral Density filter Color Efex Pro, 70-72, 194 HDR Efex Pro, 154, 159 grain effect, 209 Grain Per Pixel slider Color Efex Pro, 74 Silver Efex Pro, 102 grainy images, 1, 2 green filter, 101 Green Preview mode, 11 Green slider, 31 grouping control points, 34, 61, 96 Grungy slider, 150

# Н

Halftone setting, 182 Hand tool, 10 Hard/Soft slider. 102 HDR Efex Pro 2 (HEP2), 127–161 Alignment check box, 138 Chromatic Aberrations check box, 140 Color adjustment panel, 153, 158 Control Points used in, 153, 159 creating HDR images in, 128 Custom Preset Library, 142 example of using, 155-160 exporting images into, 136-137 Finishing panel, 154–155 Ghost Reduction feature, 139, 156 golden hour photos and, 155-160 History browser, 144-145 hot tips on using, 139, 142, 143, 152, 158 importing presets into, 143 interface overview, 140-155 left panel adjustments, 141-145 Merge Dialog interface, 137–140 Preset Library panel, 142 Preview Brightness slider, 138 right panel adjustments, 146-155 Selective Adjustments panel, 153 Tonality adjustment panel, 152–153, 158 Tone Compression panel, 147–151, 157 top menu settings, 145-146 HDR photography, 127–161 approaches to creating, 128-130 best practices for, 130-132 color space setting for, 135 Detail Extractor filter and, 68-69

dynamic range and, 128 golden hour shots and, 155–160 hot tip on shooting, 132 image management for, 133-134 top ten tips for, 161 HDR.tif image files, 155 HEP2. See HDR Efex Pro 2 hiding/showing adjustment panels, 56, 90 filter effects, 58, 204, 210 high dynamic range images. See HDR photography High Structure (smooth) preset, 109, 112 - 113high-key images, 115, 116–117 Highlights slider Color Efex Pro, 59, 60 Graduated Neutral Density filter, 71, 72 HDR Efex Pro, 152 Highlights Tonality Protection slider, 120 histogram bracketing exposures using, 161 tonal analysis using, 84 History browser Color Efex Pro, 55–56 HDR Efex Pro, 144-145 Silver Efex Pro, 91 Undo button vs., 56, 144 History State Selector Color Efex Pro, 55 HDR Efex Pro, 144, 145 Silver Efex Pro, 91–92 Hot Pixels brush, 22 hot tips AEB camera mode, 132 Color Efex Pro, 53, 54, 72, 73 HDR Efex Pro, 139, 142, 143, 152, 158

in-camera noise reduction, 3 Sharpener Pro, 169, 180, 181 Silver Efex Pro, 91, 102, 111 Viveza, 34, 38 Hue slider, 32 Hybrid Device setting, 183

# I

Image Borders feature Color Efex Pro, 72-73, 78 Silver Efex Pro, 106 image management, 82, 133-134 Image Quality options, 173 Image Size sliders, 179 importing presets, 143 Inkjet setting, 181 interface shortcuts Silver Efex Pro, 124 Viveza, 46 inverting effect masks, 202-203 ISO setting digital noise and, 3, 25 HDR photography and, 131 high ISO images and, 173

#### J

johnbatdorff.com website, x JPEG Artifact Reduction tool, 20, 21 JPEG file format, 20, 166

#### Κ

keyboard shortcuts Silver Efex Pro, 124 Viveza, 46–47

## L

landscapes Brilliance/Warmth filter applied to, 64-65 Nik used in Photoshop on, 193–197 Silver Efex Pro processing of, 112–115 Viveza enhancement example, 38-42 Last Filtered State button, 55, 56 lenses and image sharpness, 166 Levels and Curves feature HDR Efex Pro, 155 Silver Efex Pro, 103 Viveza, 38 Light Falloff slider, 76 Light Intensity slider, 76 Lightroom color space setting in, 135 exporting to Dfine from, 7 exporting to HEP2 from, 136 image management using, 82 noise reduction in, 5 opening Smart Objects in, 198 tone curve adjustments in, 103 Local Contrast slider Bleach Bypass filter, 65 Output Sharpener filter, 184 Loupe view, 40, 41, 118, 152 Lower Tonality slider, 71, 159 low-key images, 115 low-light conditions, 7 LPI setting, 182 luminance noise, 4 Luminance Preview mode, 12

#### Μ

Macintosh keyboard shortcuts Silver Efex Pro. 124 Viveza, 46-47 Magnifying glass, 18 managing your images, 82, 133-134 Mask Properties dialog box, 203 Measure Noise button, 9 Measurement Rectangles, 8-9 Merge Dialog interface, 137-140 Alignment check box, 138 Ghost Reduction feature, 139 Preview Brightness slider, 138 Method Strength slider, 147 Midtone Structure slider, 116, 117 mirror-up feature, 132 moiré patterns, 166 moods, portrait, 115 multiple image tone mapping, 130

#### Ν

Navigator window, 10 Negative Control Points Color Efex Pro, 60 Dfine, 15 neutral density (ND) filter, 72 night photography, 88 Nik Software Google's purchase of, xi interface standardization, 88 Photoshop example using, 193–197 U-Point technology, ix, 186 noise reduction brushes for, 22 global adjustments, 13 HDR photography and, 134, 161 measuring noise for, 8–9 presharpening and, 169 previewing, 10–12 selective adjustments, 14–17 situations for using, 5–6 tips for in-camera, 3 *See also* Dfine 2.0; digital noise noisysunset.tif image file, 6 nondestructive editing, 197

# 0

opacity of brushes, 191 Opacity slider Color Efex Pro, 61, 196-197 RAW Presharpener filter, 176 Smart Filter, 201 orange filter, 99 Output Sharpener filter, 164, 168, 177-187 Color Ranges, 187 Continuous Tone setting, 182 Control Points, 185–186 Creative Sharpening panel, 183–184 Display Sharpening setting, 180 Halftone setting, 182 Hybrid Device setting, 183 Inkjet setting, 181 Selective Sharpening panel, 184–187 output sharpening, 167-168 global settings for, 183–184 options and processes, 180–187 preparing images for, 179-180 resizing images for, 179 selective sharpening for, 184-187 sharpening examples, 177-178 Overexposed Preset, 116

# Ρ

Paint button, 191 Panel Display Selector Color Efex Pro. 56 HDR Efex Pro. 145 Paper Type options, 181 Paste Control Points feature, 59 Peachpit TV podcasts, x Perceptual Saturation slider, 64 photo labs, 167-168, 182 Photo Stylizer filter, 76 Photoshop color space setting in, 135 exporting to HEP2 from, 136-137 Nik filters used in, 193-197 resizing images in, 179 Selective Tools panel in, 22, 190-192 Smart Objects in, 197-211 tone curve adjustments in, 103 Photoshop Elements, 22 Place Center tool, 209 portraits Brilliance/Warmth filter applied to, 64 Silver Efex Pro processing of, 115–119 Smart Object editing example, 206-211 Viveza enhancement example, 38-42 Position slider, 76 Positive Control Points Color Efex Pro, 60 Dfine, 15, 16 Preset Library panel, 142 presets categories for, 92-93 Color Efex Pro, 53-54, 61-76 control points saved with, 53, 143 creating your own, 106-108

exporting, 54, 142, 143 free downloads of, x, 92 HDR Efex Pro, 141-143 importing, 143 Silver Efex Pro, 92-93, 106-108 presharpening process, 169-177 Color Ranges and, 176-177 Effect Mask mode and, 175 global tools for, 172-173 preparing images for, 169 selective sharpening tools for, 173-177 sharpening examples, 170-171 See also RAW Presharpener filter Preview Brightness slider, 138 Preview Modes Color Efex Pro, 57 Dfine, 11-12 HDR Efex Pro, 145 Silver Efex Pro, 89 previewing noise reduction, 10-12 presharpening, 170 printed images Continuous Tone setting for, 182 Halftone setting for, 182 Inkjet setting for, 181 noise reduction for, 5 output sharpening for, 167-168 photo labs used for, 167-168, 182 Printer Resolution options, 181

#### R

RAW image format HDR photography and, 132, 161 image sharpening and, 166 Smart Objects and, 198–199 RAW Presharpener filter, 164, 169–177 Color Ranges, 176-177 Control Points, 174-175 Effect Mask, 175 global tools, 172-173 preparing images for, 169 Selective Sharpening tools, 173–177 situations for using, 168 Split Preview mode, 170 See also presharpening process recipes creating/managing in CEP, 53-54 saving control points with, 53 See also presets red filter, 100 Red Preview mode, 11 Red slider, 31 Reflector Efex filter, 75-76 registering your book, x Reset button, 32 Reset Filter feature, 59 resolution, printer, 181 resources, online, x **RGB** Preview mode, 11 Rotation slider, 71

#### S

Saturation slider Bleach Bypass filter, 65 Brilliance/Warmth filter, 64 Detail Extractor filter, 68 Film Efex filters, 74 Glamour Glow filter, 70 HDR Efex Pro, 153 Viveza, 31, 40 screen display sharpening, 167 Selective adjustments Control Points used for, 32-33, 34-37, 174 - 175HDR Efex Pro, 153 Output Sharpener filter, 184–187 RAW Presharpener filter, 173–177 Silver Efex Pro, 95–96 toggling between Global and, 33 Viveza, 32-37 Selective Adjustments panel, 153 selective colorization, 108-111 selective noise reduction, 14-17 Selective Sharpening panel, 184–187 Selective Tools panel, 22, 190–192 Selenium tone, 104 sensor size, 2-3 SEP. See Silver Efex Pro 2 Sepia tone, 104, 107 Shadow Adjustment slider, 31 Shadow Tonality Protection slider, 120 Shadows noise reduction brush, 22 Shadows slider Color Efex Pro, 59, 60 Graduated Neutral Density filter, 71 HDR Efex Pro, 152 Sharpen Areas/Edges slider, 172, 176 Sharpener Pro 3, 163–187 Color Ranges tool, 176–177, 187 Control Points, 174-175, 185-186 Creative Sharpening panel, 183–184 hot tips on using, 169, 180, 181 Output Sharpener filter, 164, 177–187 RAW Presharpener filter, 164, 169-177 Selective Sharpening panel, 184–187 situations for using, 168 Smart Objects and, 210

sharpening images, 163-187 filters used for, 164 global tools for, 172-173, 183-184 HDR photography and, 134 hot tips about, 169, 180, 181 JPEG vs. raw files and, 166 output sharpening and, 167-168, 177 - 187preparing for, 169, 179 presharpening and, 169-177 reasons for, 164-165 resizing and, 179 selectively, 173-177, 184-187 workflow for, 168 sharpness camera's effect on, 166 noise reduction and, 6 sheep.tif image file, 38 shortcuts. See keyboard shortcuts Show Selection feature Silver Efex Pro. 96 Viveza, 34-35 Side-by-Side Preview Color Efex Pro, 57 Dfine, 10 Viveza, 42 Silver Efex Pro 2 (SEP), 81-124 Adjustments panel, 94–103 analyzing images in, 83-85 approaches to using, 82-83 Browser panel, 90–93 color filters, 97-102 Color Sensitivity sliders, 103, 118–119 Control Points, 95-96, 124, 209 creating presets in, 106-108 Film Types section, 102 Finishing Adjustments, 104–106

Global Adjustments, 94-95 high-key image creation, 116–117 History browser, 91-92 hot tips on using, 91, 102, 111 interface overview, 88-111 keyboard shortcuts for, 124 landscape processing example, 112-115 Levels and Curves feature, 103 portrait processing examples, 115-119, 208-209 Preset Categories panel, 92–93 reviewing color images in, 86-87 Selective Adjustments, 95–96 selective colorization, 108-111 technological advantages of, 82 toning images in, 104, 120-122 top menu features, 89-90 top ten tips for, 123 workspace setup, 86-87 See also black-and-white photography Silver reflector effect, 76 Single Image Preview Color Efex Pro, 57 Dfine, 10 Silver Efex Pro, 83-84 single image tone mapping, 128-129 description of, 128-129 pros and cons of, 129 Size slider, 73 sizing/resizing brushes, 23, 181 image borders, 73 sharpening and, 179 skies darkening, 113, 159, 194 reducing noise in, 22, 193 Skin brush, 22, 23–24

skin softening Dfine used for, 23-24 Viveza used for, 44 skin tone adjustments, 209 skinsmoothing.tif image file, 23 Sky noise reduction brush, 22, 193 sleepinghippo.tif image file, 17 Smart Filters, 200-205 blending options and, 201-202 filter effect masks and, 202-205 opacity settings and, 201 revisiting adjustments with, 201 showing/hiding effects of, 204, 210, 211 Smart Objects, 197-211 capabilities of, 200 creative editing with, 206-211 file size issue with, 206 filter effects applied with, 205-206 Nik software used with, 199-200 nondestructive editing with, 197 opening images as, 198 RAW file settings and, 198 Smart Filters and, 200-205 Soft Gold reflector effect, 76 softening skin. See skin softening soft-focus effect, 66-67 soft-glow effect, 69-70 Source Direction slider, 76 Split Screen Preview Color Efex Pro, 57 Dfine, 10 RAW Presharpener filter, 170 Silver Efex Pro, 92 spotlight effect, 78 Spread slider, 73 S-shape curve, 38, 159 stacking filters, 59, 76-79

Street Guitar.tif image file, 76 Strength slider B/W Conversion filter, 62 Classic Soft Focus filter, 67 Output Sharpener filter, 183 Strong Noise brush, 22 Structure slider HDR Efex Pro, 152–153 Sharpener Pro, 183–184 Silver Efex Pro, 92, 93, 94, 114, 121 Viveza, 31 Synchronize feature, 134

### T

teeth, retouching, 45 Temperature slider, 153 texture enhancements, 209 Tint slider, 153 Toggle Filter box, 58 Tonal Contrast filter, 196 Tonal Enhancer conversion method, 62 Tonality adjustment panel, 152–153, 158 Tonality Protection feature, 95, 120 Tone Compression panel, 147-151, 157 Tone Compression slider, 147, 148 tone curves Silver Efex Pro, 103 Viveza, 38 tone mapping multiple image, 130 single image, 128–129 toning images, 104, 120-122 tool shortcuts, Viveza, 47 Top Ten lists, x HDR Efex Pro, 161 Silver Efex Pro, 123 Viveza, 46

# U

Undo button, 56, 144 ungrouping control points, 34, 61, 96 updating presets, 142 U-point technology, ix, 186 Upper Tonality slider, 71, 159

### V

Varitone effect, 76, 77 Vary Border feature, 73, 106 Vertical Shift slider, 71 Viewing Distance settings, 181 Vignette slider, 74 vignettes blur, 77 classic circular, 74 Color Efex Pro, 74, 77, 209-210 HDR Efex Pro, 154 Silver Efex Pro, 105, 107 Viveza 2, 27-47 Color Picker, 35-36 Control Points, 28, 32-37, 195 description of using, 28-29 Enhancement sliders, 30-32, 37, 39 Eyedropper tool, 35, 36-37 Global adjustments, 29-32, 39, 43 hot tips on using, 34, 38 keyboard shortcuts, 46-47 landscape enhancements, 38-42 Levels and Curves adjustments, 38 portrait enhancements, 42-45 Show Selection box, 34-35 top ten tips/tricks, 46

#### W

Warmth slider Brilliance/Warmth filter, 64 Film Efex filters, 74 Viveza, 31, 39 web resources, x Whites slider, 152 Windows keyboard shortcuts Silver Efex Pro, 124 Viveza, 46–47

# Y

yellow filter, 98

### Ζ

Zone System, 85 Zoom tool Color Efex Pro, 57 Dfine, 10 HDR Efex Pro, 146 Silver Efex Pro, 89–90 This page intentionally left blank
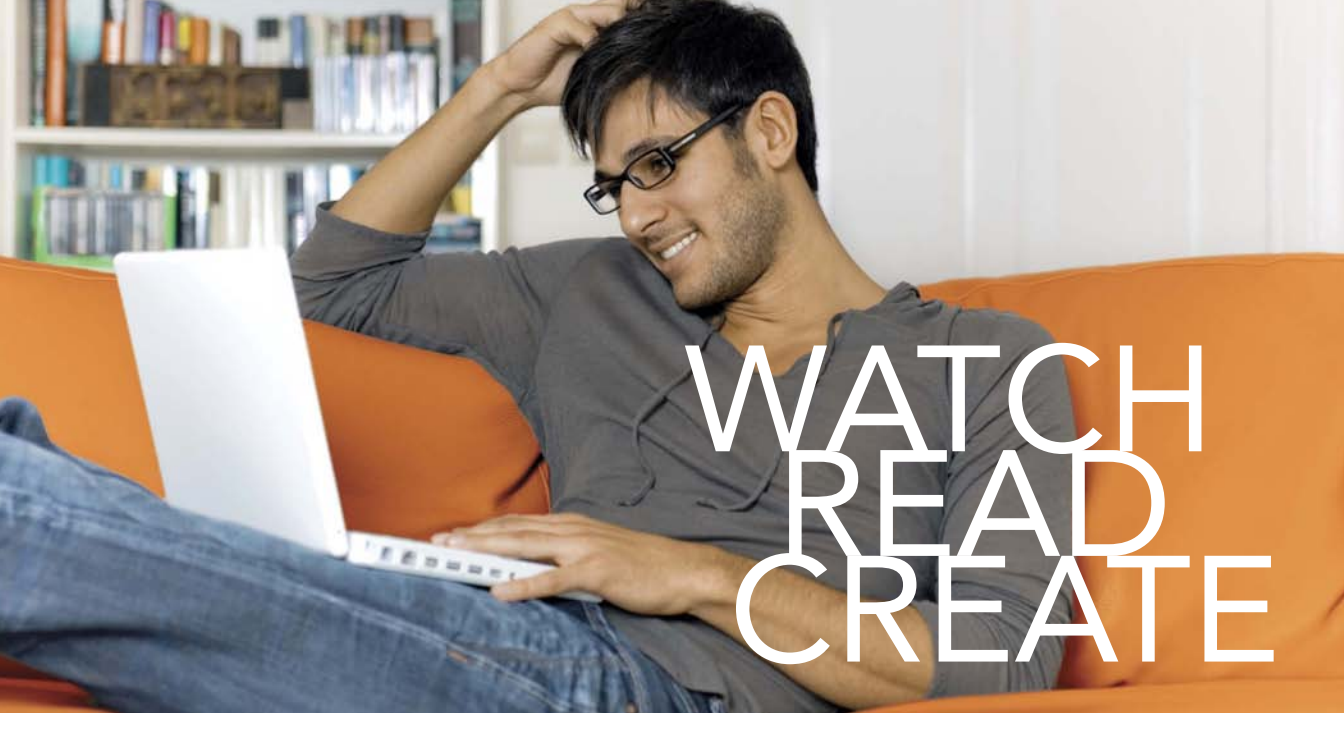

Unlimited online access to all Peachpit, Adobe Press, Apple Training and New Riders videos and books, as well as content from other leading publishers including: O'Reilly Media, Focal Press, Sams, Que, Total Training, John Wiley & Sons, Course Technology PTR, Class on Demand, VTC and more.

No time commitment or contract required! Sign up for one month or a year. All for \$19.99 a month

## SIGN UP TODAY peachpit.com/creativeedge

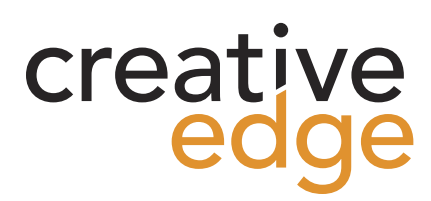